## Network Simulation Tools - OPNET

## Advanced Topics In OPNET

**Configuration and Analysis of Routing Behavior in IP Networks** 

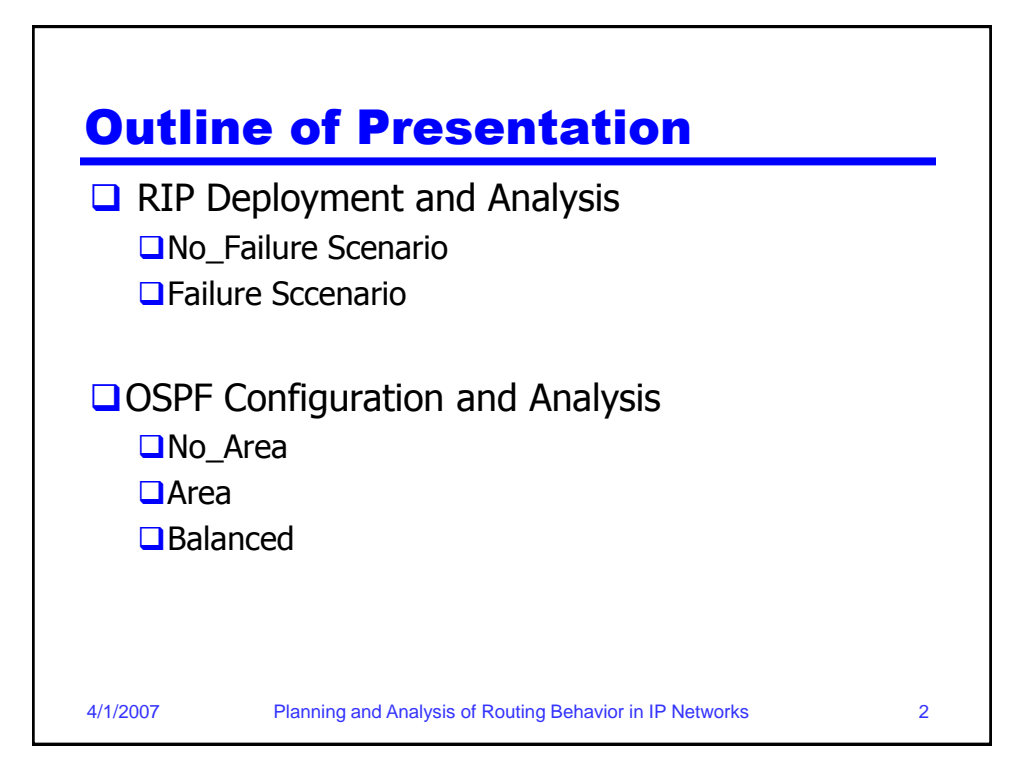

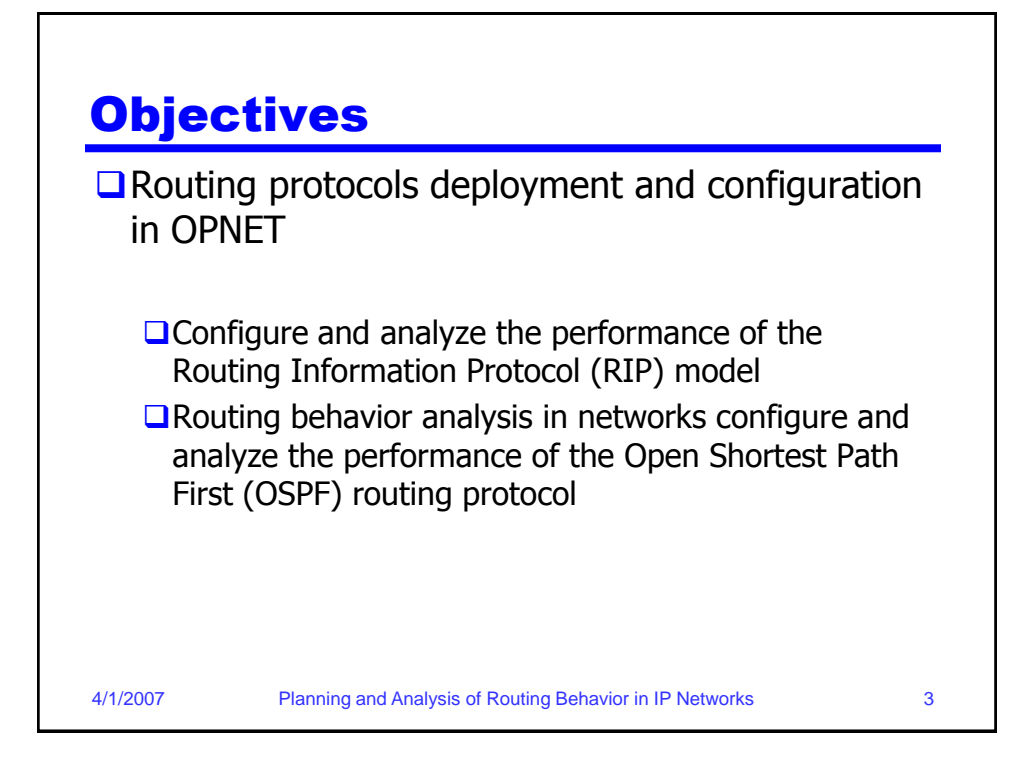

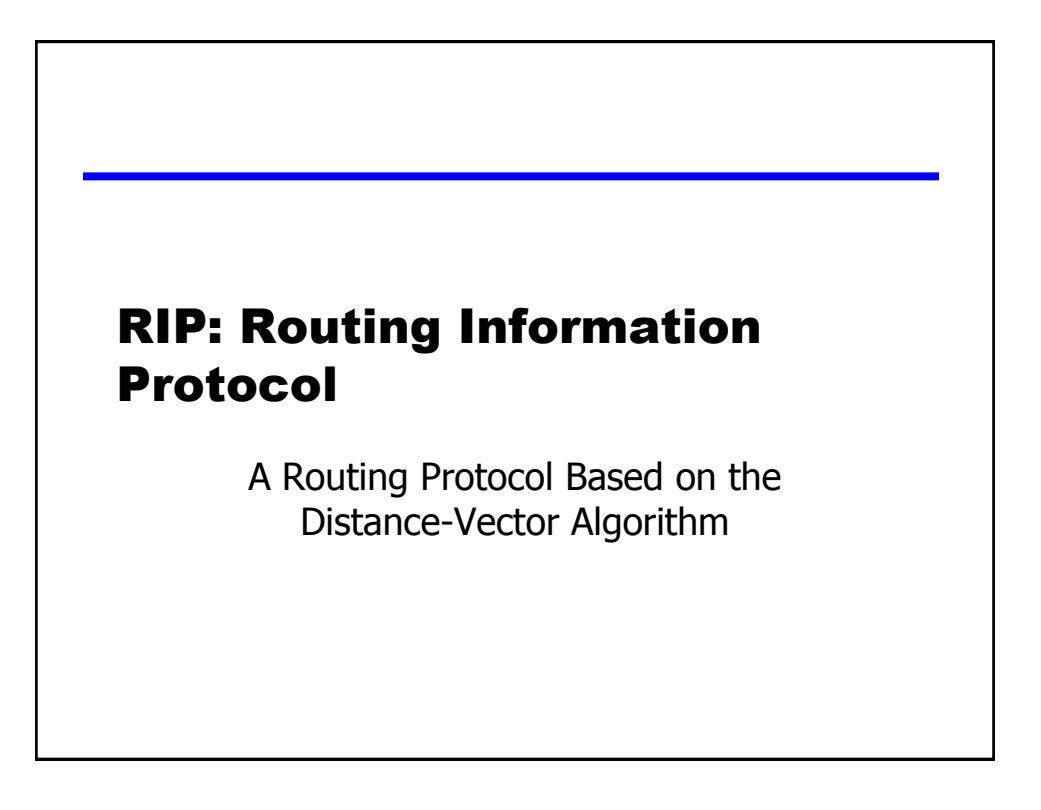

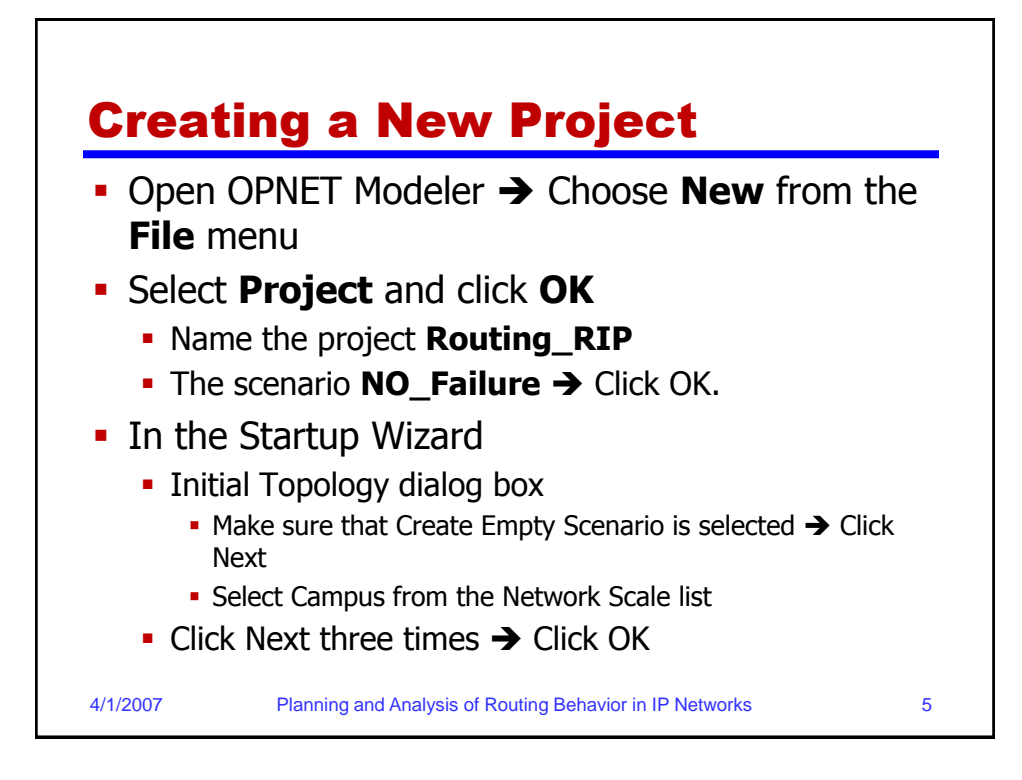

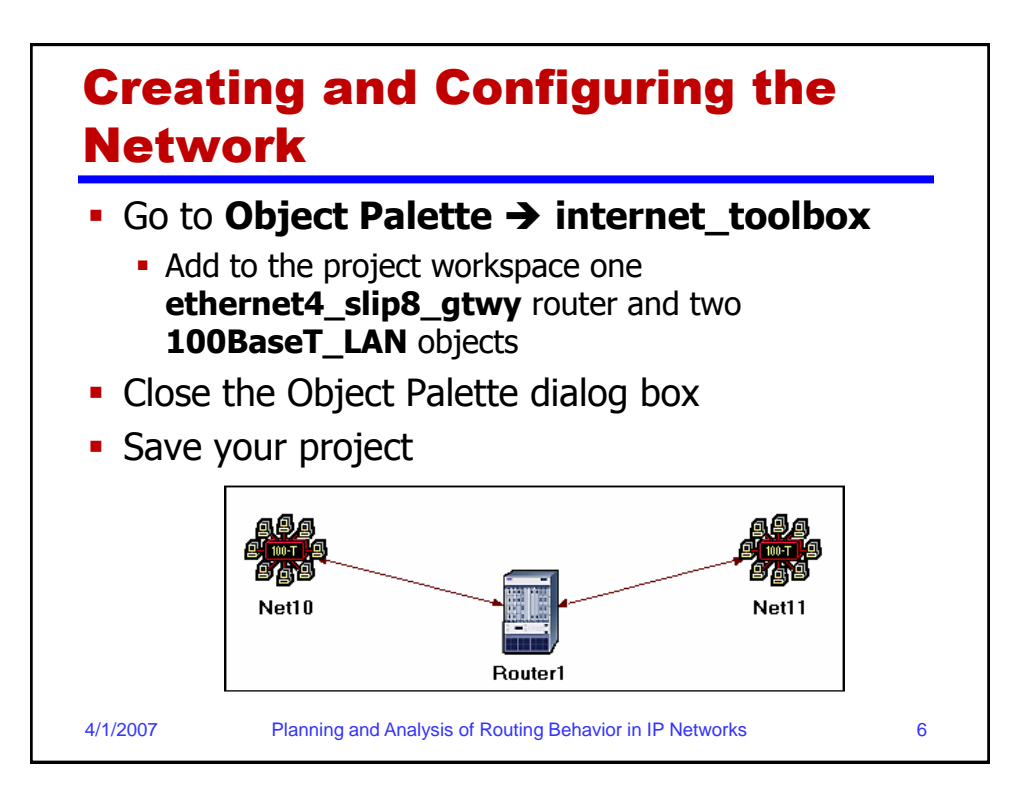

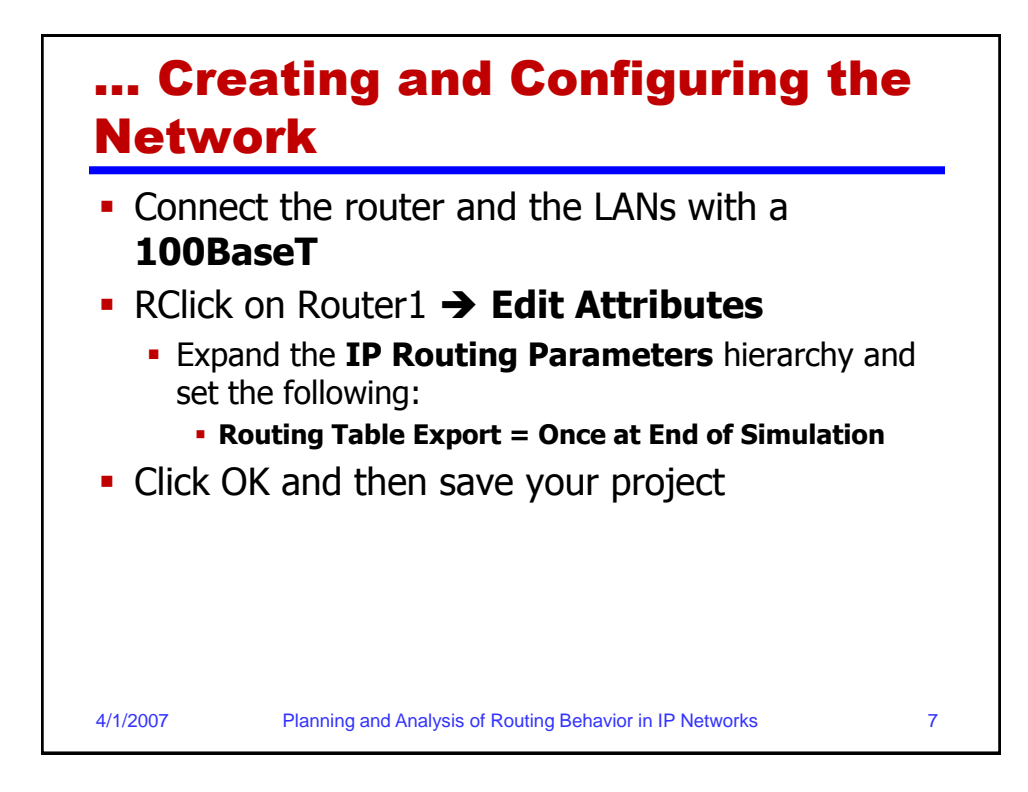

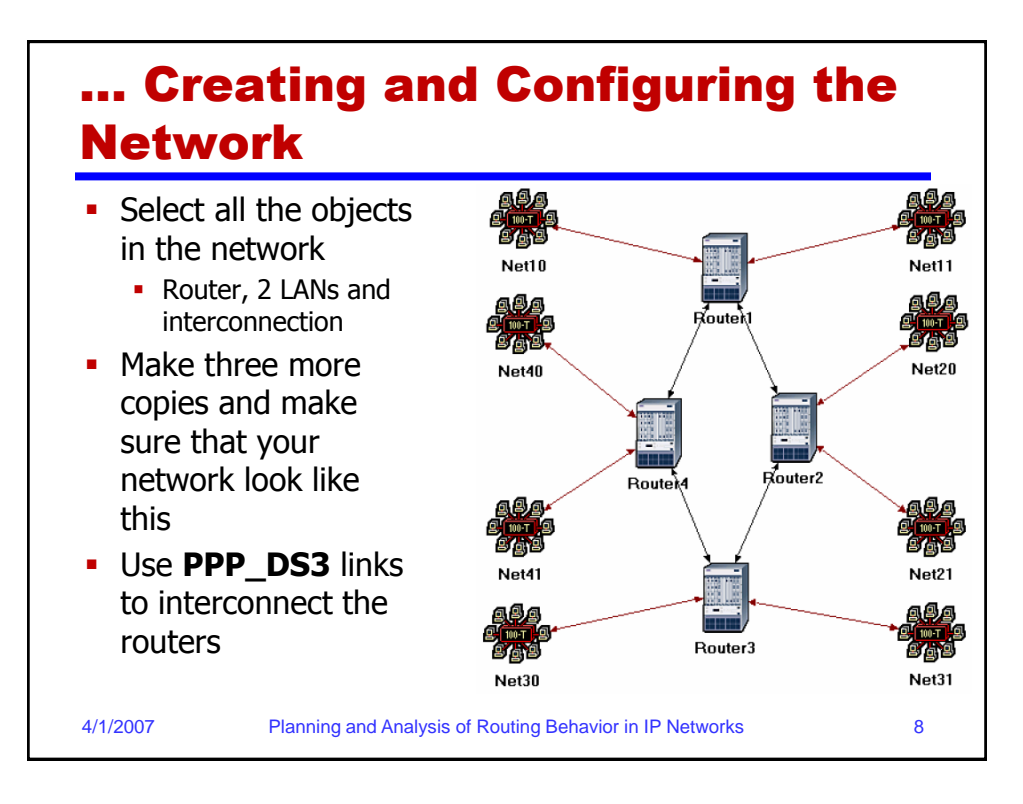

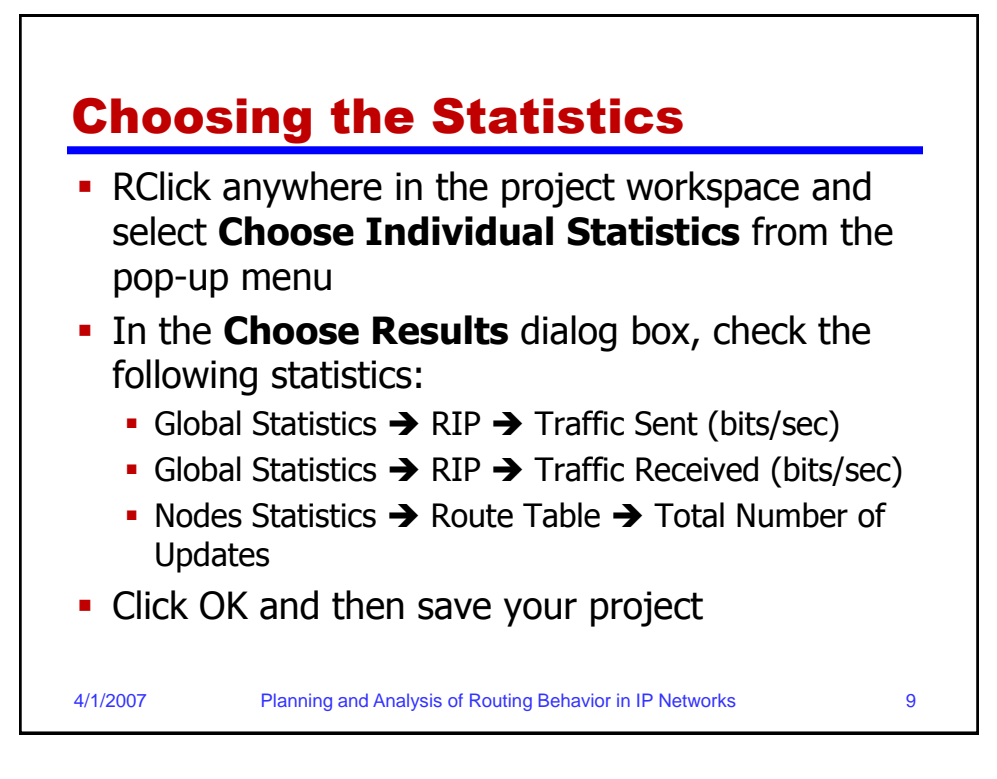

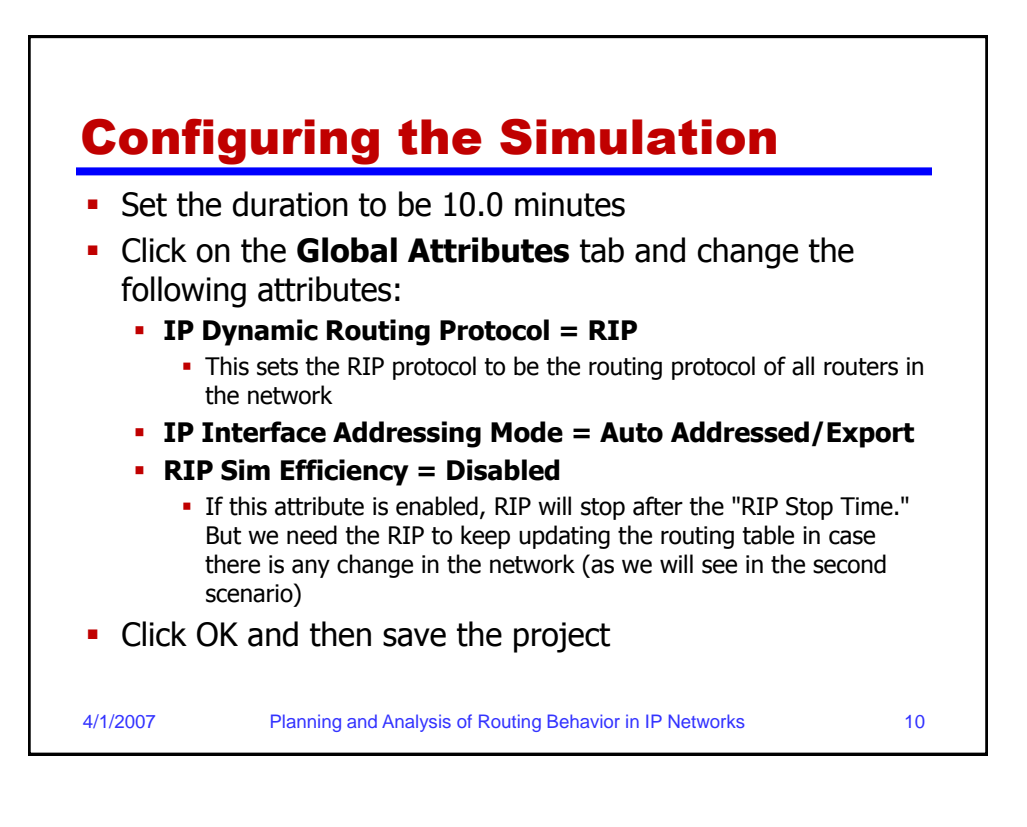

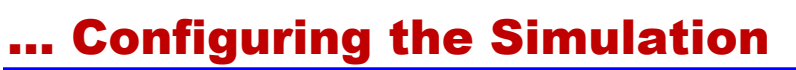

| Attribute                   |         | Value            |             | _  |  |  |  |
|-----------------------------|---------|------------------|-------------|----|--|--|--|
| IP Dynamic Routing Protocol |         | RIP              | RIP 🔶       |    |  |  |  |
| IP Interface Addressing N   | /lode   | Auto Addressed/E | Export 🔫 —— |    |  |  |  |
| IP Routing Table Export/I   | mport   | Not Used         |             |    |  |  |  |
| LDP Discovery End Time      |         | 250              | 250         |    |  |  |  |
| LDP Discovery Start Time    |         | 100              | 100         |    |  |  |  |
| LSP Signaling Protocol      |         | RSVP             |             |    |  |  |  |
| OSPF Sim Efficiency         |         | Enabled          |             |    |  |  |  |
| OSPF Stop Time              |         | 260              |             |    |  |  |  |
| RIP Sim Efficiency          |         | Disabled         | ←           |    |  |  |  |
| RIP Stop Time               |         | 65               |             |    |  |  |  |
| RSVP Sim Efficiency         |         | Enabled          |             | -  |  |  |  |
| Details Rese                | t Value |                  |             |    |  |  |  |
| Run                         | F       | lelp             | Cancel      | ок |  |  |  |

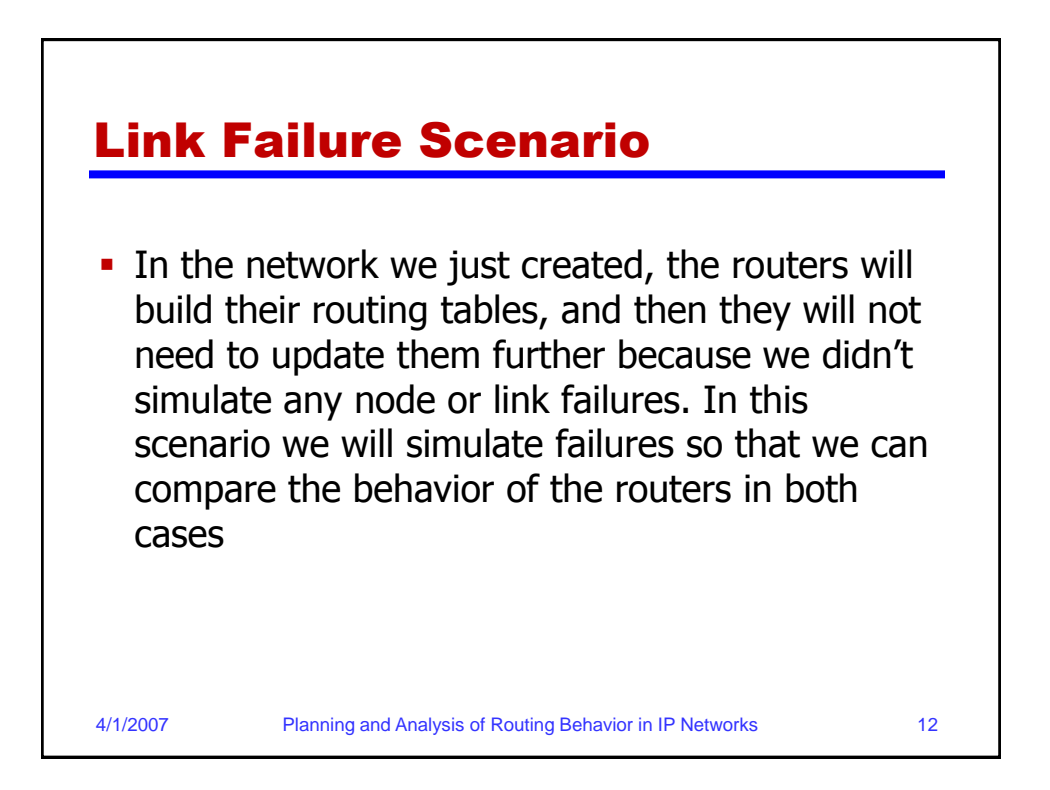

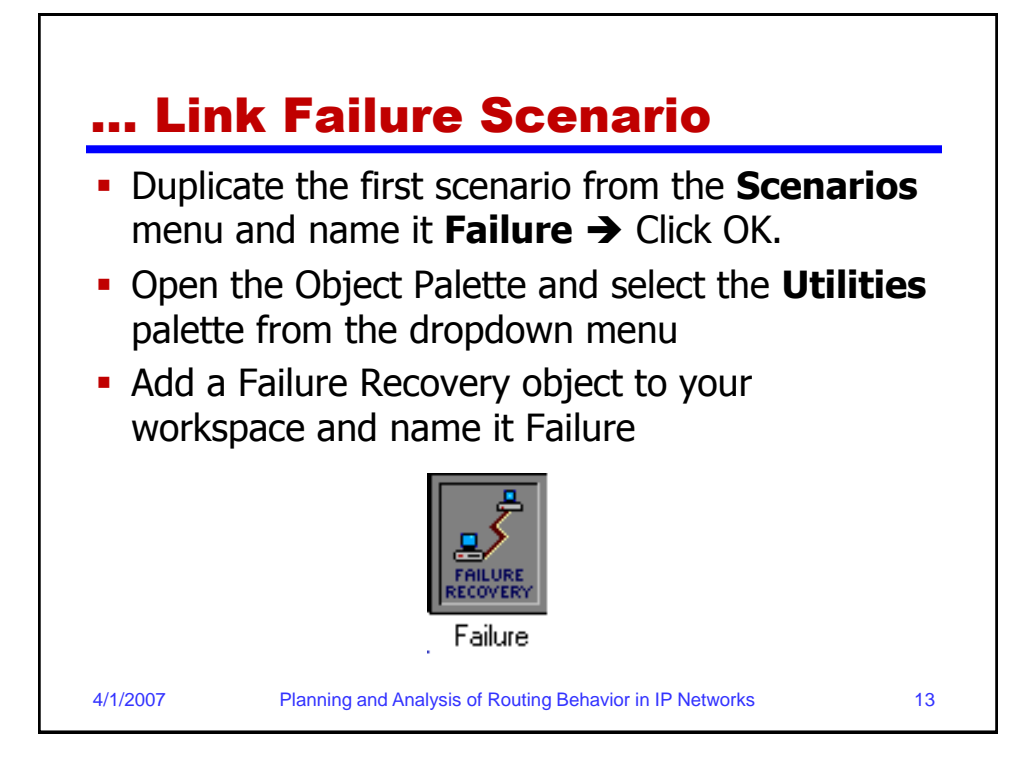

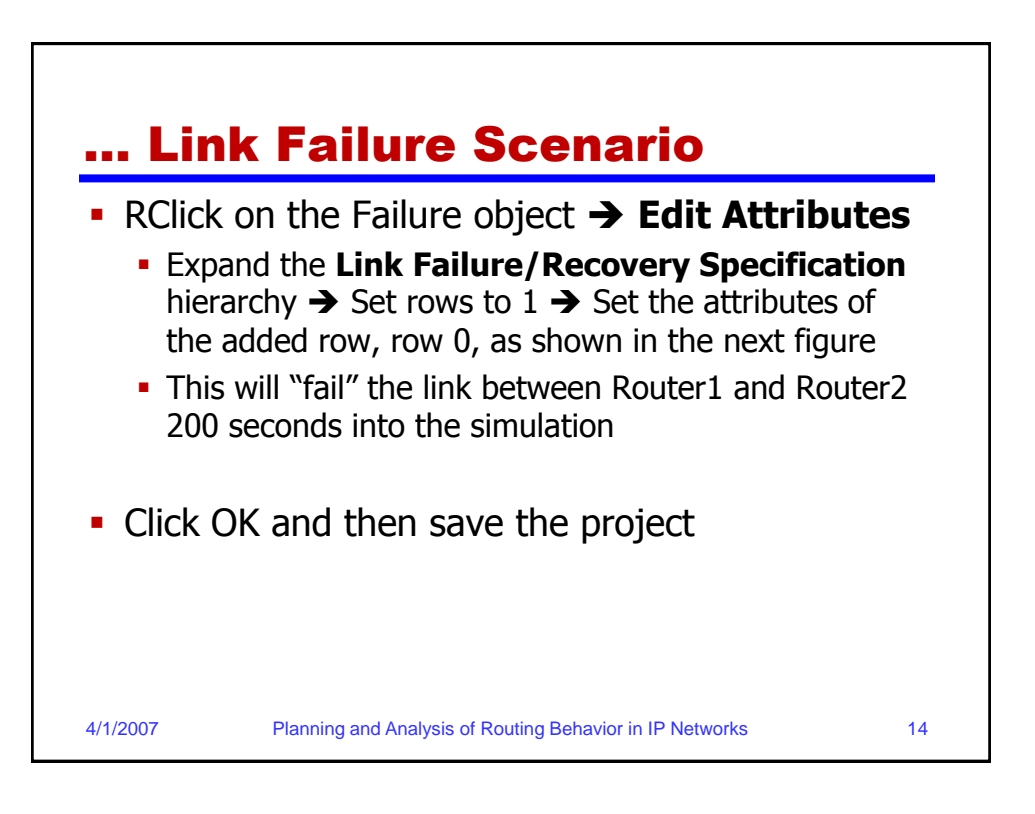

| Type: Utilities Attribute Value prname Failure                   |             |
|------------------------------------------------------------------|-------------|
| Attribute     Value                 ¬name                Failure |             |
| trame Failure                                                    |             |
|                                                                  |             |
|                                                                  |             |
| Failure/Recovery Modeling Enabled                                |             |
| ⑦ □ Link Failure/Recovery Specification ()                       |             |
| trows 1                                                          |             |
| ⊡ row 0                                                          |             |
| D FName Campus Network.Router1                                   | <-> Router2 |
| time 200                                                         |             |
| 2 Status Fail                                                    |             |
| Link Failure/Recovery Specification NOT_USED                     | ▼           |
|                                                                  | _           |

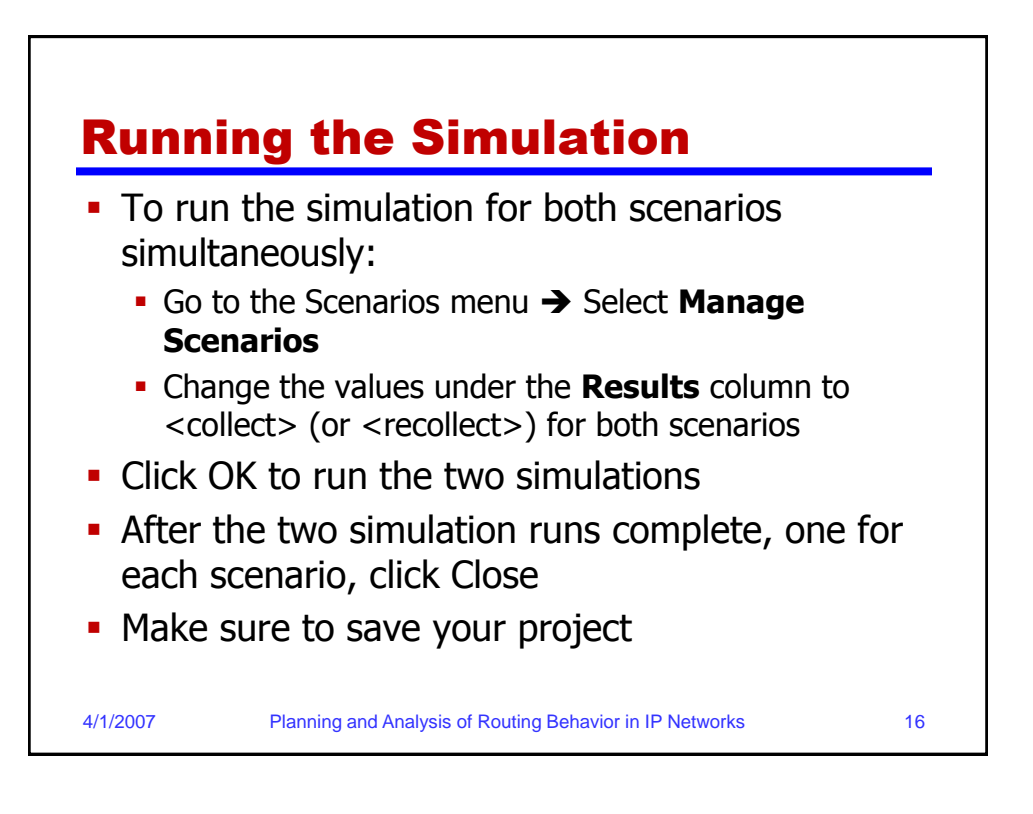

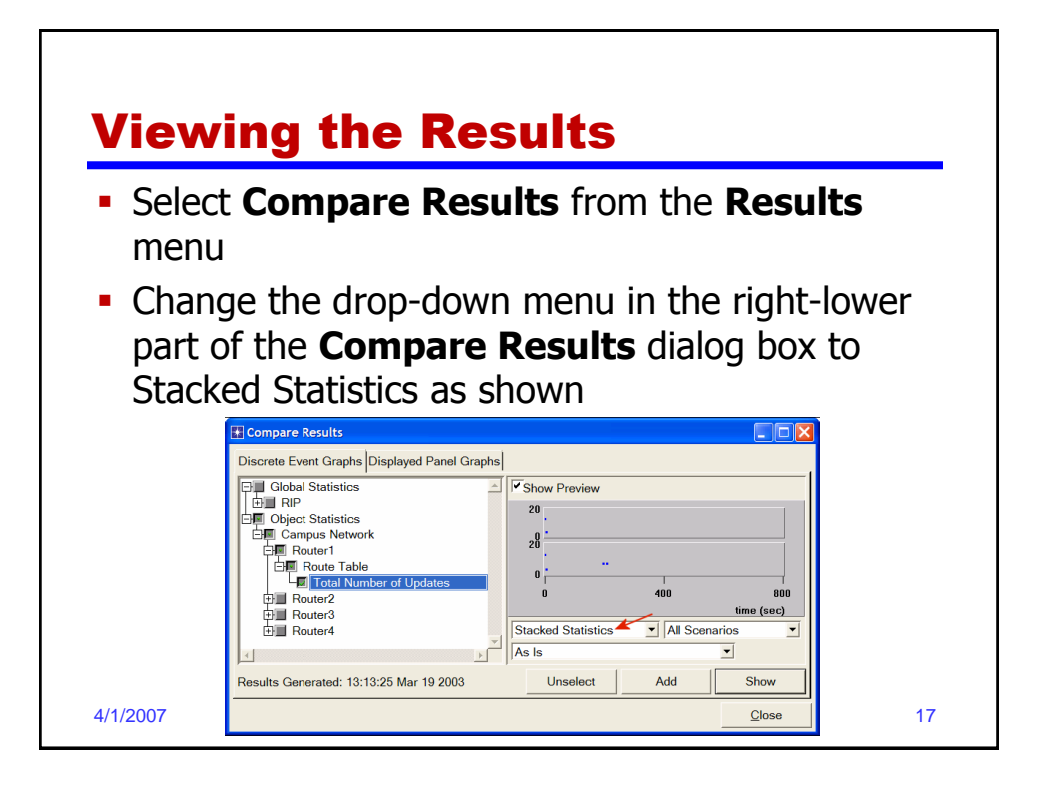

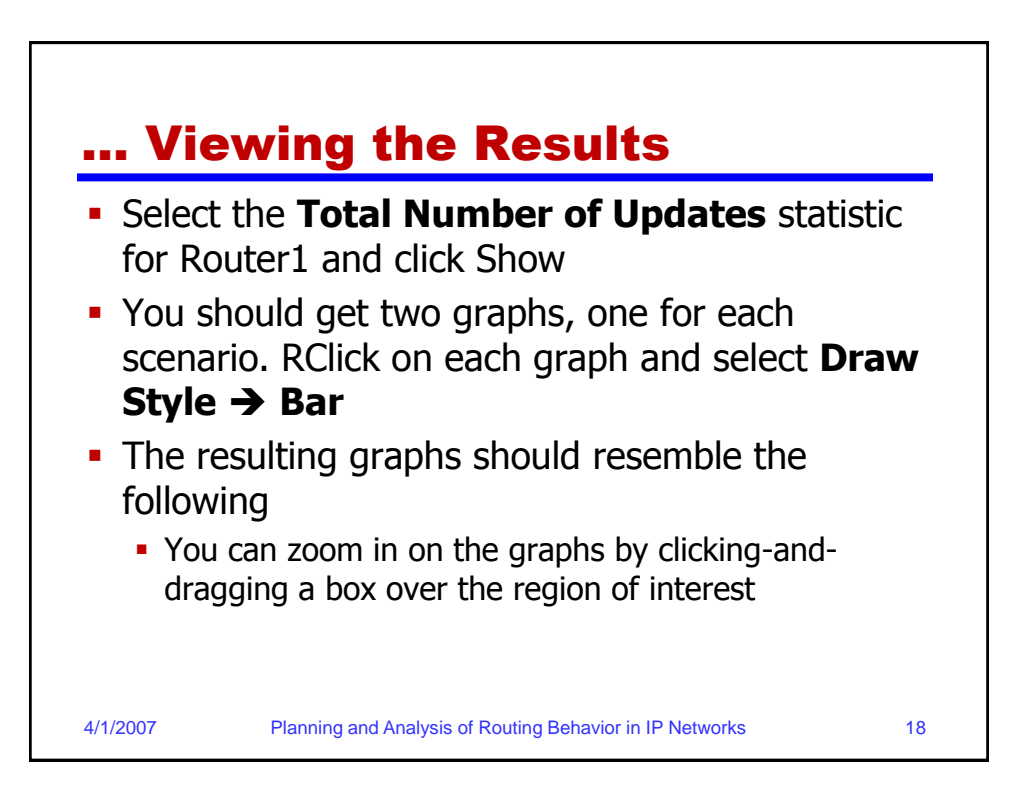

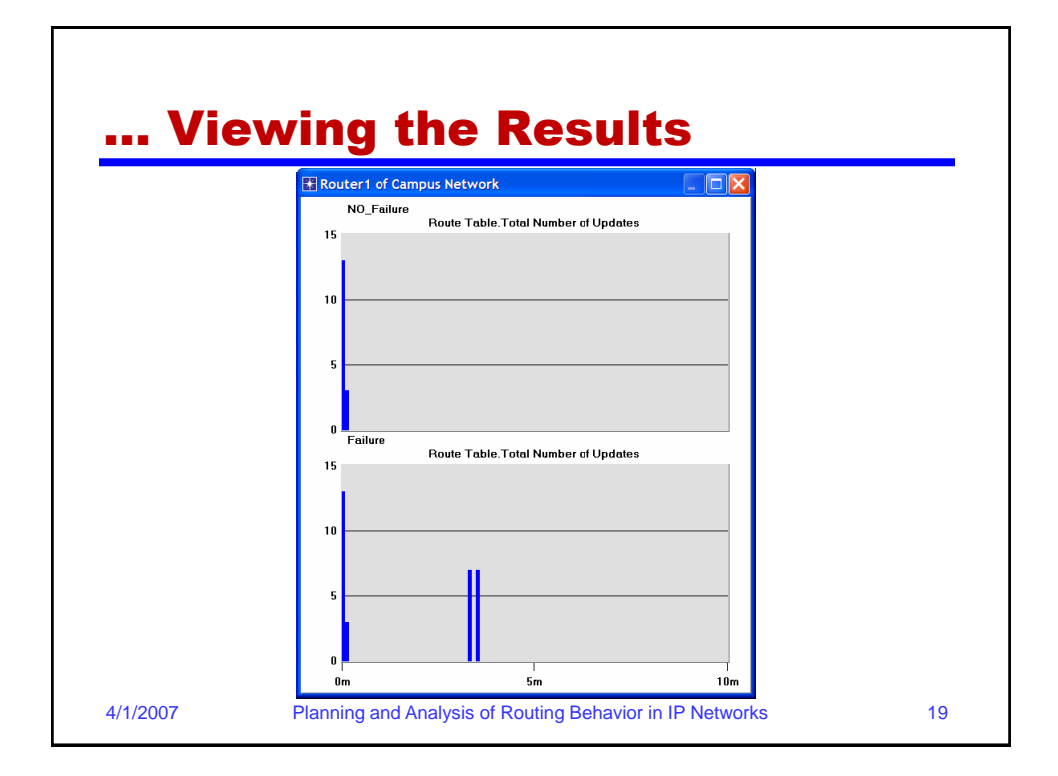

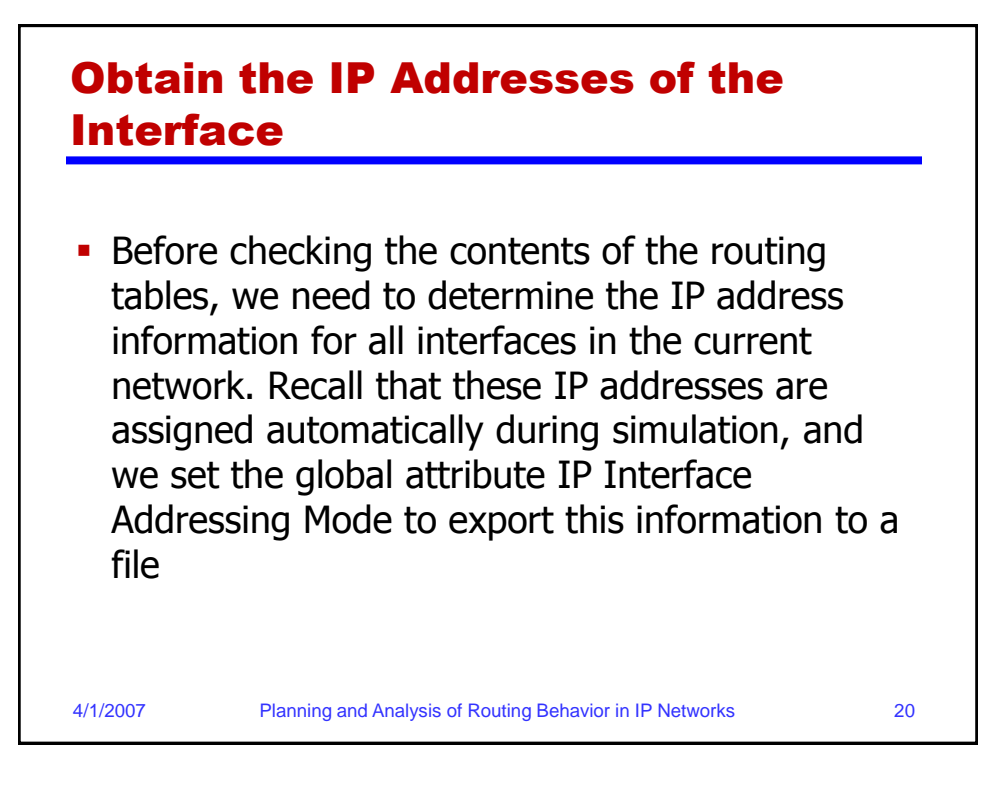

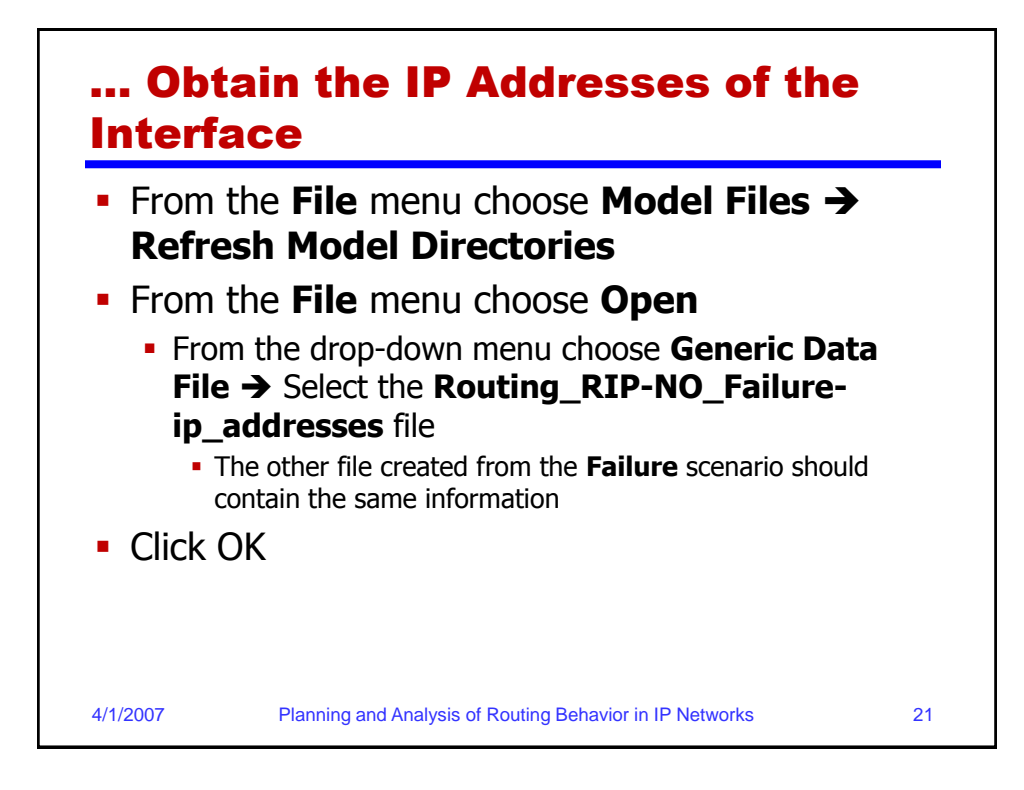

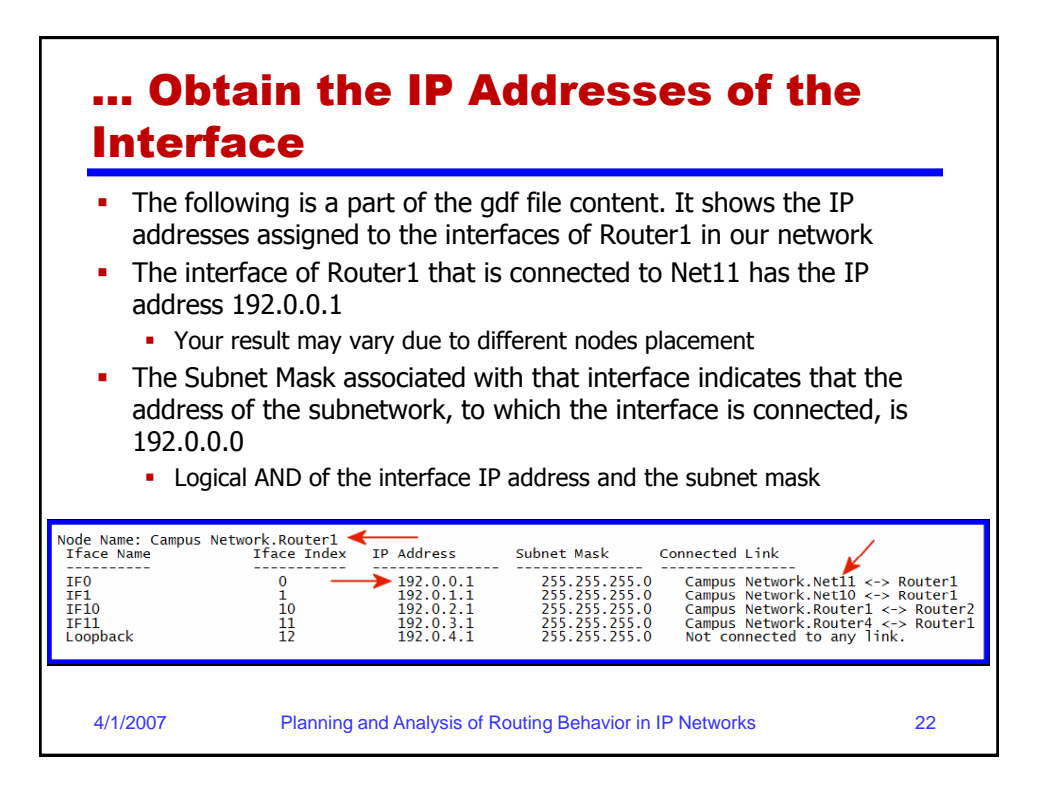

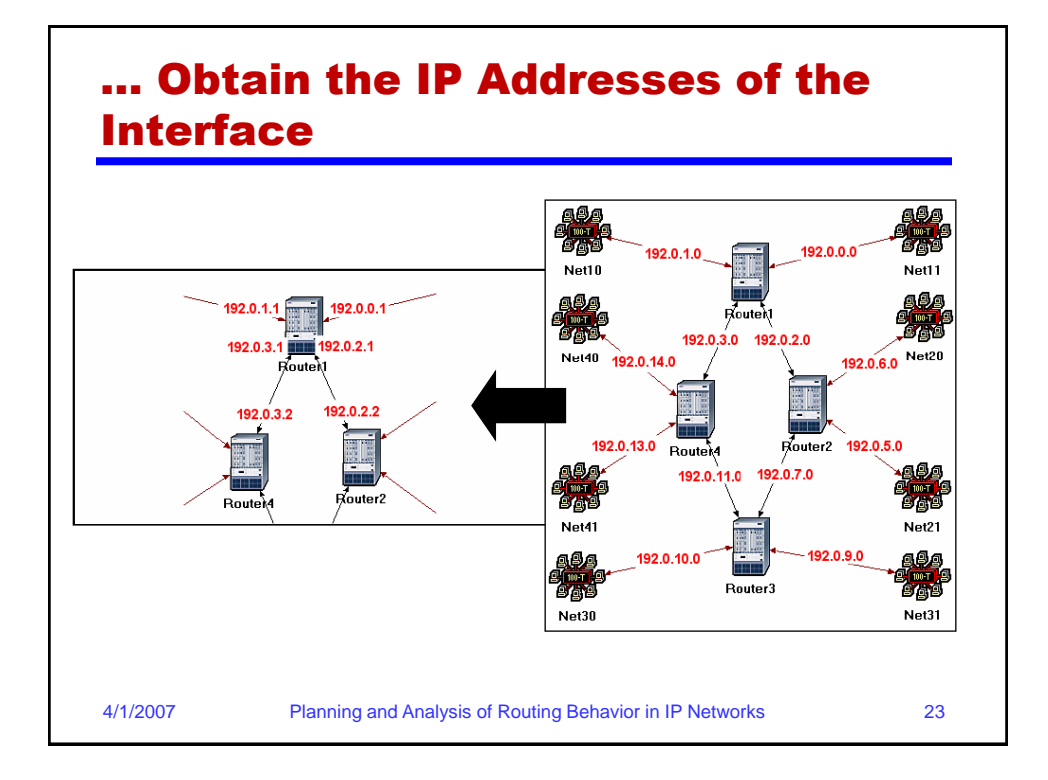

| <ul> <li>Comparing the Routing Tables<br/>Content</li> <li>Go to the Results menu → Open Simulation Log</li> <li>Expand the hierarchy on the left as shown below → Click on the field COMMON POLITE TABLE</li> </ul> |                                                                                                    |                                                                                                    |                                                      |                                                                                                    |  |  |
|----------------------------------------------------------------------------------------------------|----------------------------------------------------------------------------------------------------|----------------------------------------------------------------------------------------------------|------------------------------------------------------|----------------------------------------------------------------------------------------------------|--|--|
| Simulation Log<br>Categories<br>Classes<br>UDP<br>UDP<br>IP<br>Route Ta                                                                                                    | Time         Event           600         20847           600         20851           600         20855           600         20859 | Node<br>Campus Network.Router1<br>Campus Network.Router2<br>Campus Network.Router3<br>Campus Network.Router4 | Category<br>Results<br>Results<br>Results<br>Results | Message         COMMON ROUTE TABLE snapshot for:       ()         COMMON ROUTE TABLE snapshot for:       ()         COMMON ROUTE TABLE snapshot for:       ()         COMMON ROUTE TABLE snapshot for:       ()         COMMON ROUTE TABLE snapshot for:       () |  |  |
| • Carr                                                                                                    | <b>'y out th</b><br>Plant                                                                                                    | ing and Analysis of Rou                                                                                      | p for t                                              | ooth scenarios                                                                                                    |  |  |

| <ul> <li>NO_Failure scenario)</li> <li>The following are partial contents of Router1's routing table for both scenarios</li> <li>Your results may vary due to different nodes placement</li> </ul>                 |                                                                                                    |                                                                                                    |                                                                                                    |                                                          |                                                                                                    |
|----------------------------------------------------------------------------------------------------|----------------------------------------------------------------------------------------------------|----------------------------------------------------------------------------------------------------|----------------------------------------------------------------------------------------------------|----------------------------------------------------------|----------------------------------------------------------------------------------------------------|
| Router name: Ca<br>at time: 60<br>ROUTE TABLE conter<br>Dest. Address                                                                                                    | npus Network.Rout<br>0.00 seconds<br>nts:<br>Subnet Mask                                                                                                    | er1<br>Next Hop                                                                                                    | Interface Name                                                                                                    | Metric                                                   | Protocol                                                                                                   |
| 192.0.0.0<br>192.0.2.0<br>192.0.2.0<br>192.0.3.0<br>192.0.4.0<br>192.0.5.0<br>192.0.4.0<br>192.0.6.0<br>192.0.8.0<br>192.0.8.0<br>192.0.11.0<br>192.0.14.0<br>192.0.14.0<br>192.0.15.0<br>192.0.10.0<br>192.0.10.0 | 255.255.255.0<br>255.255.255.0<br>255.255.255.0<br>255.255.255.0<br>255.255.255.0<br>255.255.255.0<br>255.255.255.0<br>255.255.255.0<br>255.255.255.0<br>255.255.255.0<br>255.255.255.0<br>255.255.255.0<br>255.255.255.0<br>255.255.255.0<br>255.255.255.0 | 192.0.0.1<br>192.0.2.1<br>192.0.2.1<br>192.0.3.1<br>192.0.4.1<br>192.0.2.2<br>192.0.2.2<br>192.0.2.2<br>192.0.2.2<br>192.0.3.2<br>192.0.3.2<br>192.0.3.2<br>192.0.3.2<br>192.0.3.2<br>192.0.3.2<br>192.0.3.2<br>192.0.3.2<br>192.0.2.2 | IF0<br>IF1<br>IF10<br>IF10<br>IF10<br>IF10<br>IF10<br>IF10<br>IF10<br>IF11<br>IF11<br>IF11<br>IF11<br>IF11<br>IF10<br>IF10<br>IF11<br>IF11<br>IF11<br>IF11<br>IF11<br>IF11<br>IF11<br>IF11<br>IF11<br>IF11<br>IF11<br>IF11<br>IF11<br>IF11<br>IF11<br>IF11<br>IF11<br>IF11<br>IF11<br>IF11<br>IF11<br>IF10<br>IF11<br>IF11<br>IF11<br>IF11<br>IF10<br>IF11<br>IF11<br>IF11<br>IF10<br>IF11<br>IF11<br>IF11<br>IF10<br>IF11<br>IF11<br>IF10<br>IF11<br>IF11<br>IF10<br>IF11<br>IF10<br>IF10<br>IF11<br>IF11<br>IF10<br>IF10 | 0<br>0<br>0<br>1<br>1<br>1<br>1<br>1<br>1<br>2<br>2<br>2 | Direct<br>Direct<br>Direct<br>Direct<br>RIP<br>RIP<br>RIP<br>RIP<br>RIP<br>RIP<br>RIP<br>RIP<br>RIP<br>RIP |

| <b>Routing t</b> | able of | <b>Router1</b> | (Failure |
|------------------|---------|----------------|----------|
| scenario)        |         |                |          |

| Router name: Campus Network.Router1<br>at time: 600.00 seconds<br>ROUTE TABLE contents:                                                                                                    |                                                                                                    |                                                                                                    |                                                                                                    |                                                                         |                                                                                                  |  |  |
|----------------------------------------------------------------------------------------------------|----------------------------------------------------------------------------------------------------|----------------------------------------------------------------------------------------------------|----------------------------------------------------------------------------------------------------|-------------------------------------------------------------------------|--------------------------------------------------------------------------------------------------|--|--|
| Dest. Address                                                                                                    | Subnet Mask                                                                                                    | Next Hop                                                                                                    | Interface Name                                                                                        | Metric                                                                  | Protocol                                                                                         |  |  |
| $192.0.0.0 \\ 192.0.1.0 \\ 192.0.2.0 \\ 192.0.3.0 \\ 192.0.4.0 \\ 192.0.11.0 \\ 192.0.13.0 \\ 192.0.13.0 \\ 192.0.5.0 \\ 192.0.5.0 \\ 192.0.5.0 \\ 192.0.5.0 \\ 192.0.6.0 \\ 192.0.8.0 \\ 192.0.8.0 \\ 192.0.9.0 \\ 192.0.10.0 \\ 192.0.12.0 \\ 192.0.12.0 \\ 192.0.0.0 \\ 192.0.0.0 \\ 192.0.0.0 \\ 192.0.0.0 \\ 192.0.0.0 \\ 192.0.0.0 \\ 192.0.0.0 \\ 192.0.0.0 \\ 192.0.0.0 \\ 192.0.0.0 \\ 192.0.0.0 \\ 1$ | 255.255.255.0<br>255.255.255.0<br>255.255.255.0<br>255.255.255.0<br>255.255.255.0<br>255.255.255.0<br>255.255.255.0<br>255.255.255.0<br>255.255.255.0<br>255.255.255.0<br>255.255.255.0<br>255.255.255.0<br>255.255.255.0<br>255.255.255.0<br>255.255.255.0<br>255.255.255.0 | 192.0.0.1 $192.0.2.1$ $192.0.3.1$ $192.0.3.1$ $192.0.3.2$ $192.0.3.2$ $192.0.3.2$ $192.0.3.2$ $192.0.3.2$ $192.0.3.2$ $192.0.3.2$ $192.0.3.2$ $192.0.3.2$ $192.0.3.2$ $192.0.3.2$ $192.0.3.2$ $192.0.3.2$ $192.0.3.2$ $192.0.3.2$ $192.0.3.2$ $192.0.3.2$ $192.0.3.2$ $192.0.3.2$ $192.0.3.2$ $192.0.3.2$ $192.0.3.2$ | IF0<br>IF1<br>IF10<br>IF11<br>Loopback<br>IF11<br>IF11<br>IF11<br>IF11<br>IF11<br>IF11<br>IF11<br>IF1 | 0<br>0<br>0<br>1<br>1<br>1<br>3<br>3<br>2<br>3<br>2<br>2<br>2<br>2<br>2 | Direct<br>Direct<br>Direct<br>RIP<br>RIP<br>RIP<br>RIP<br>RIP<br>RIP<br>RIP<br>RIP<br>RIP<br>RIP |  |  |
| 4/1/2007 Planning and Analysis of Routing Behavior in IP Networks                                                                                                    |                                                                                                    |                                                                                                    |                                                                                                    |                                                                         | 26                                                                                               |  |  |

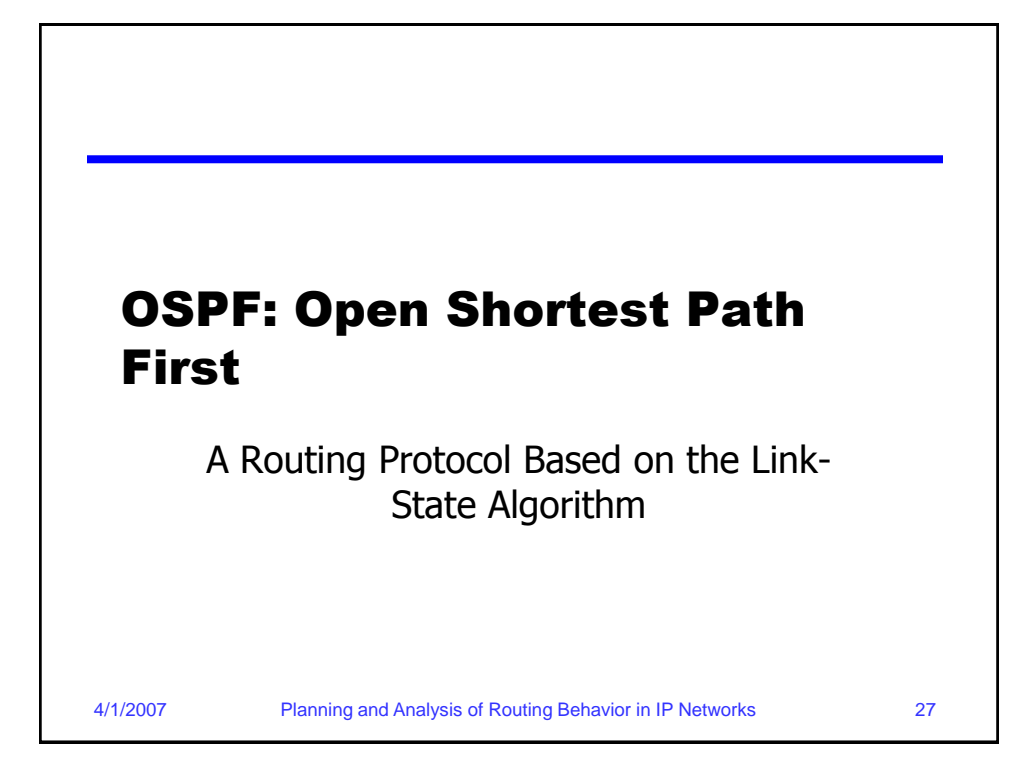

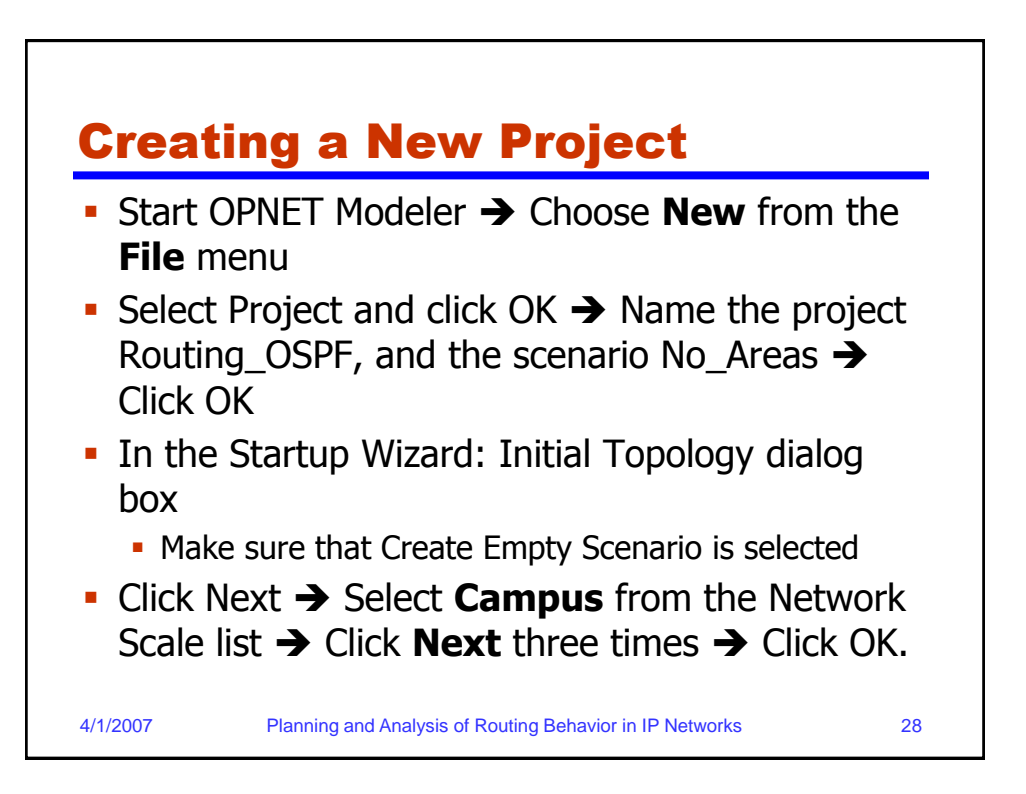

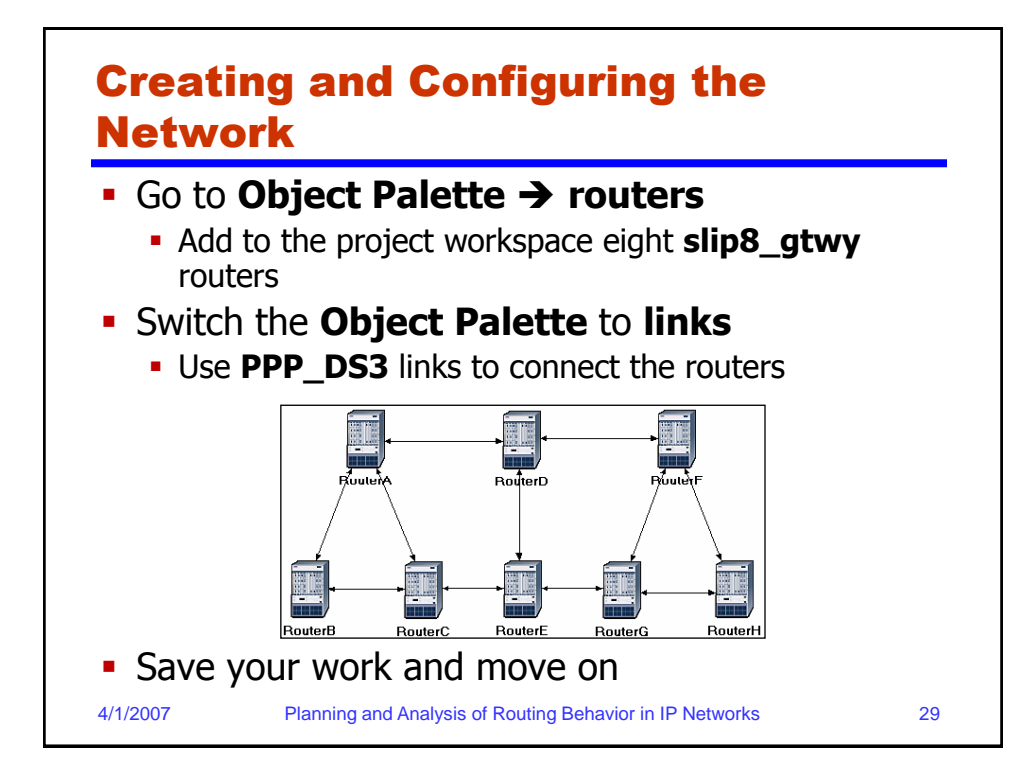

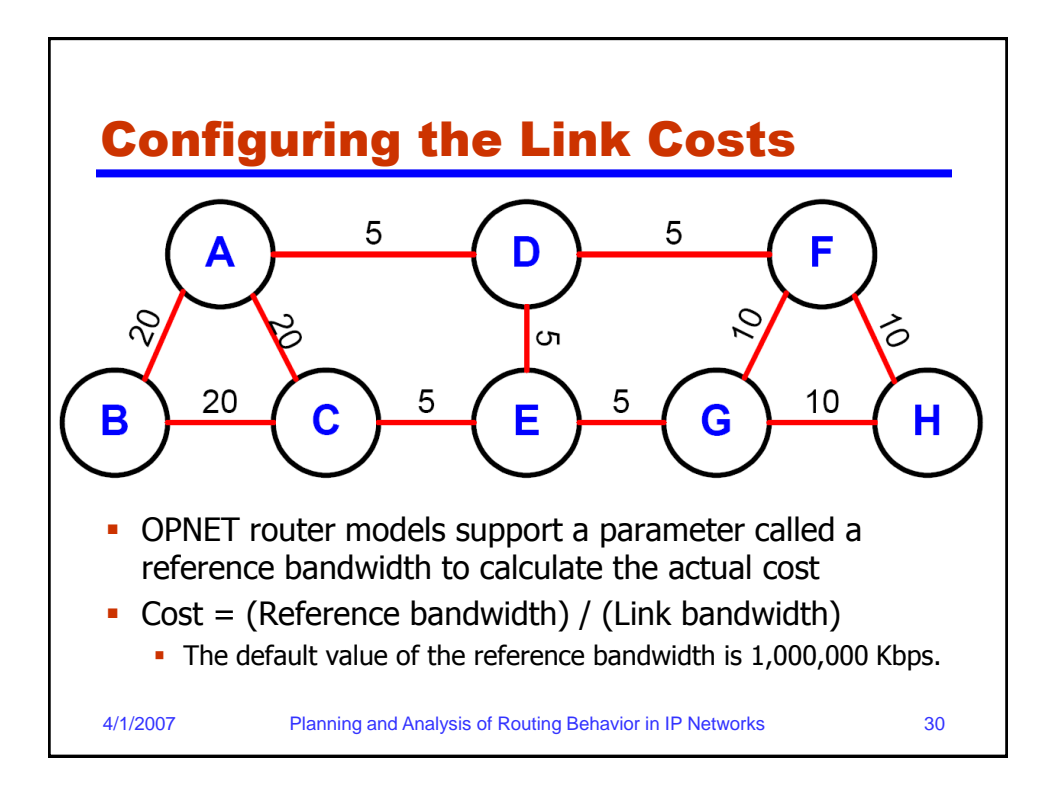

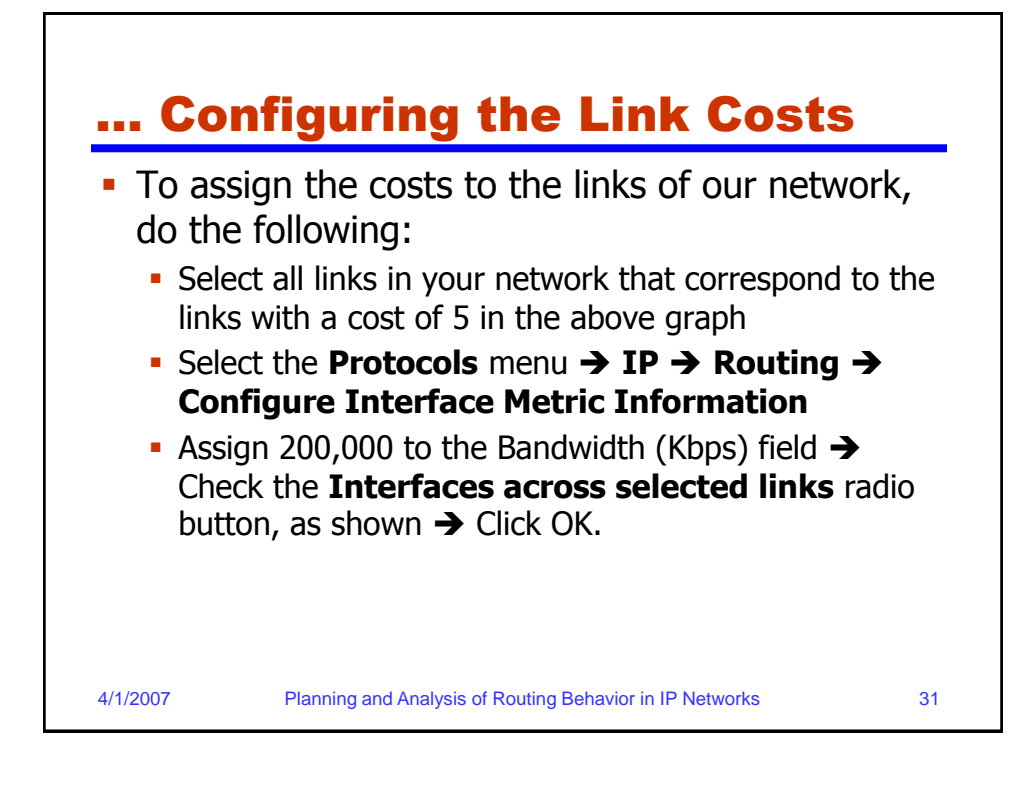

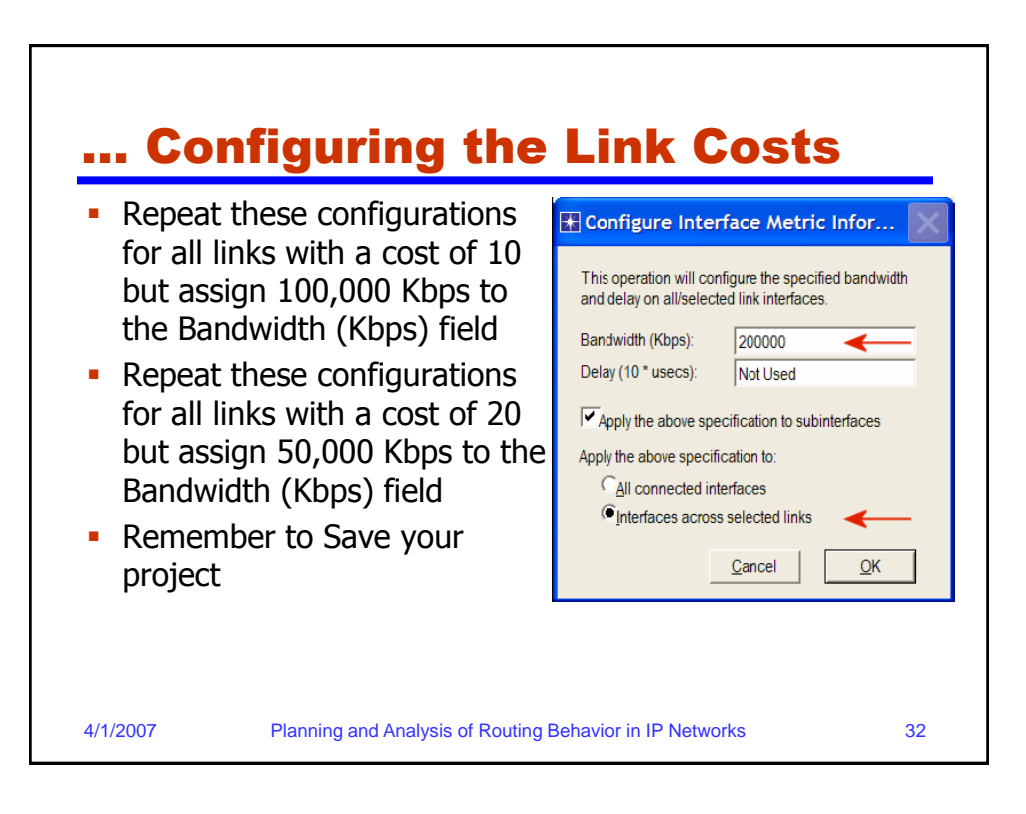

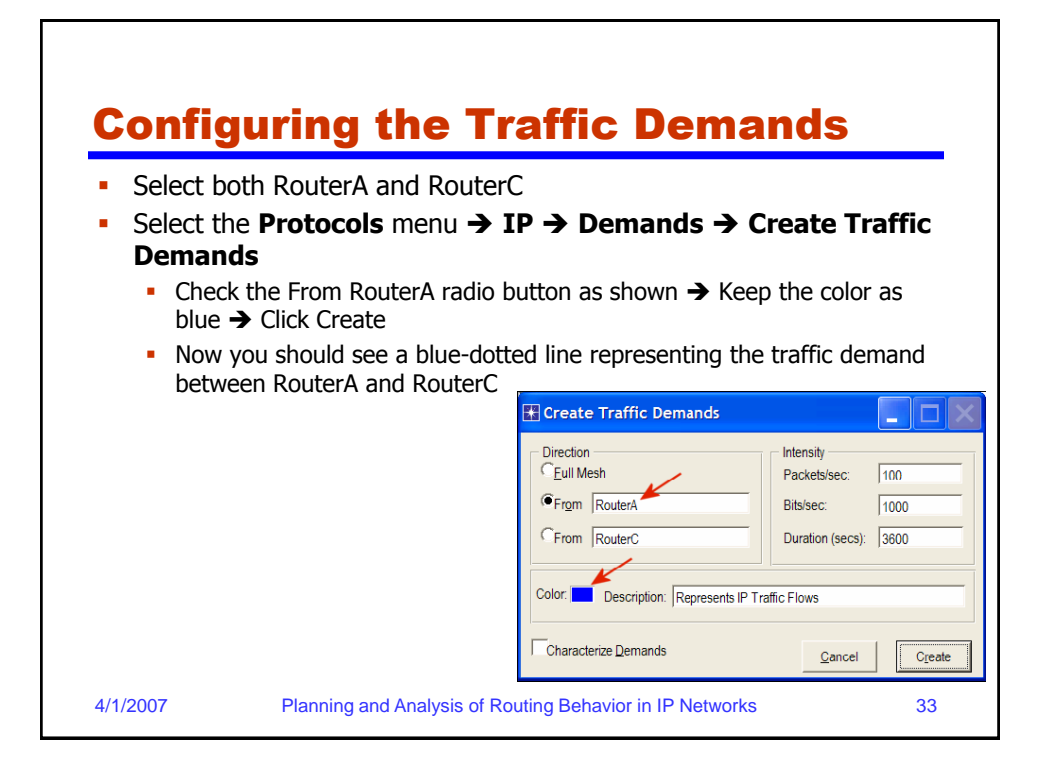

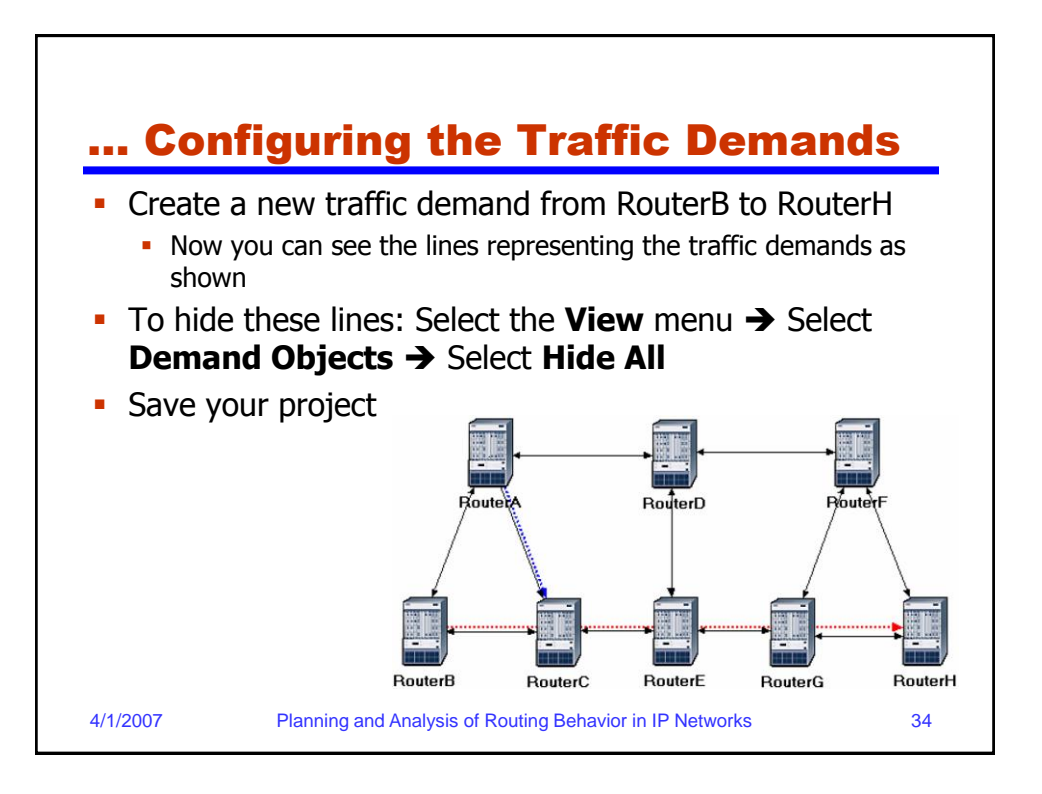

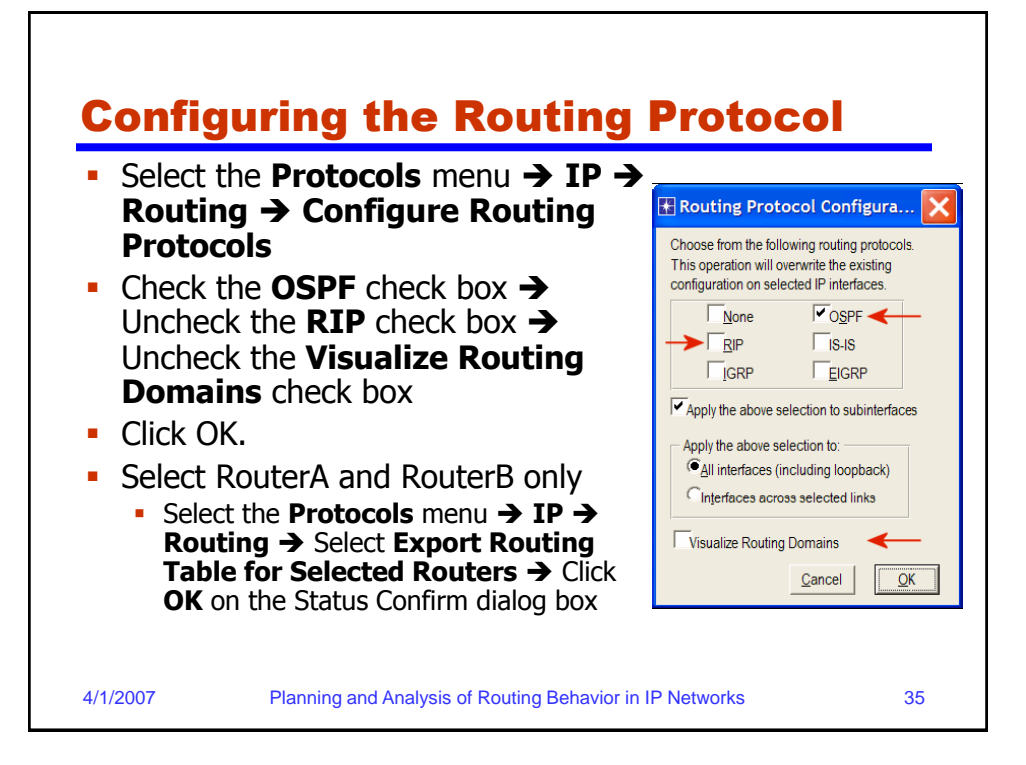

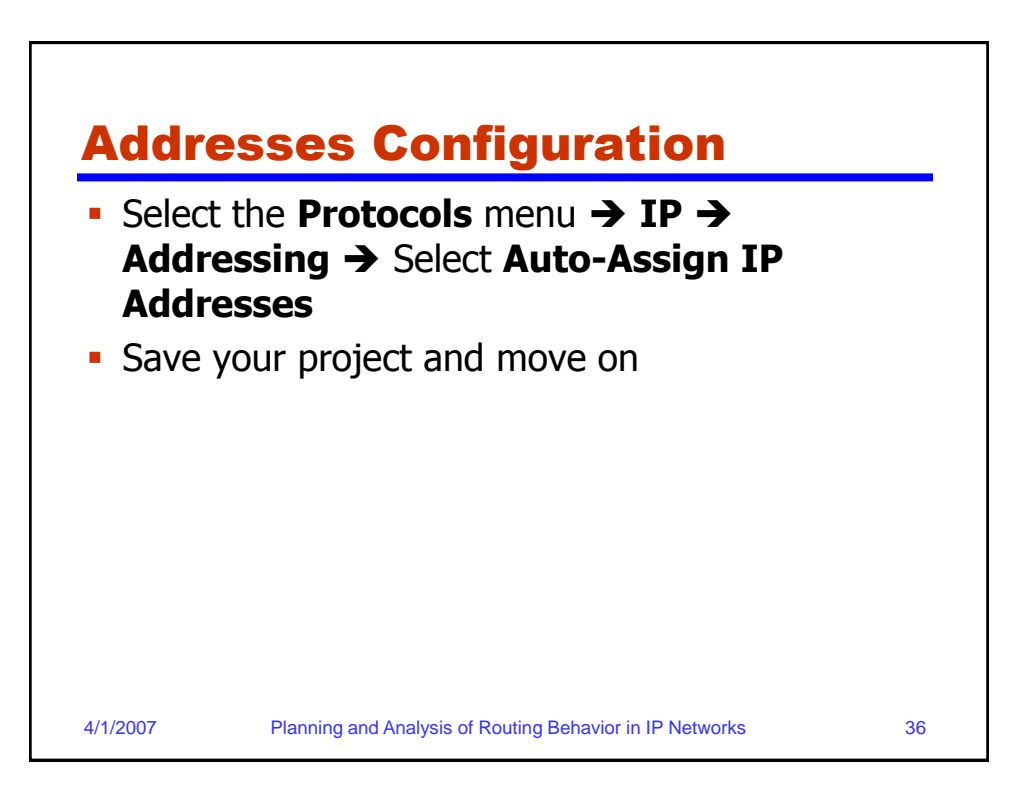

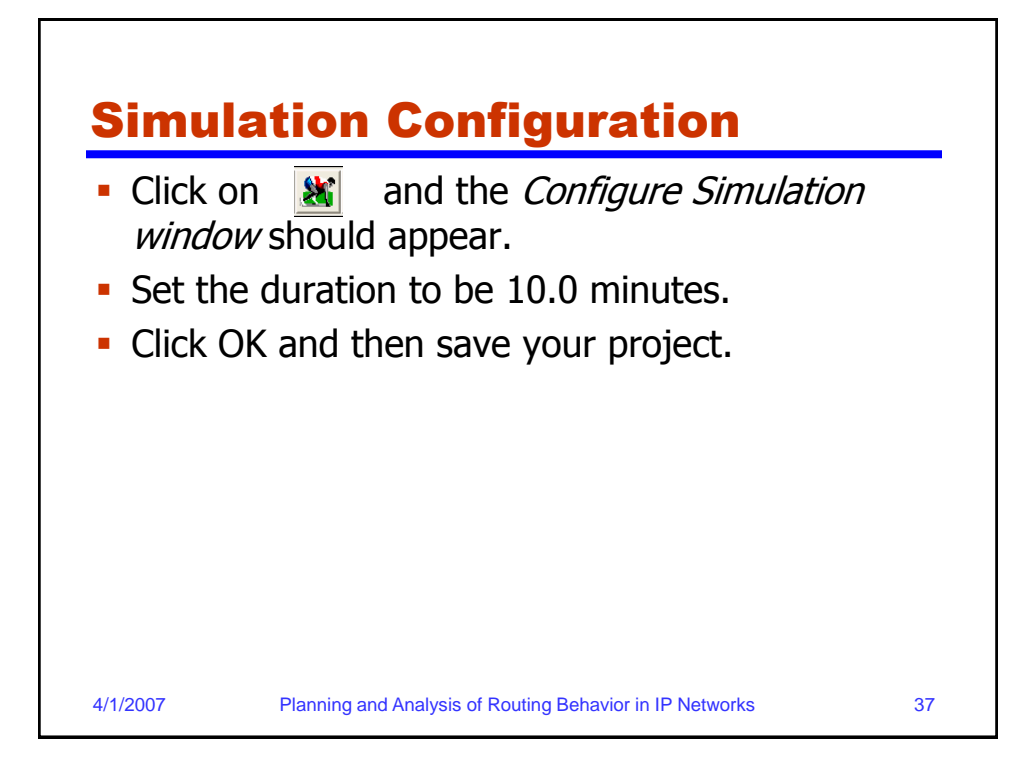

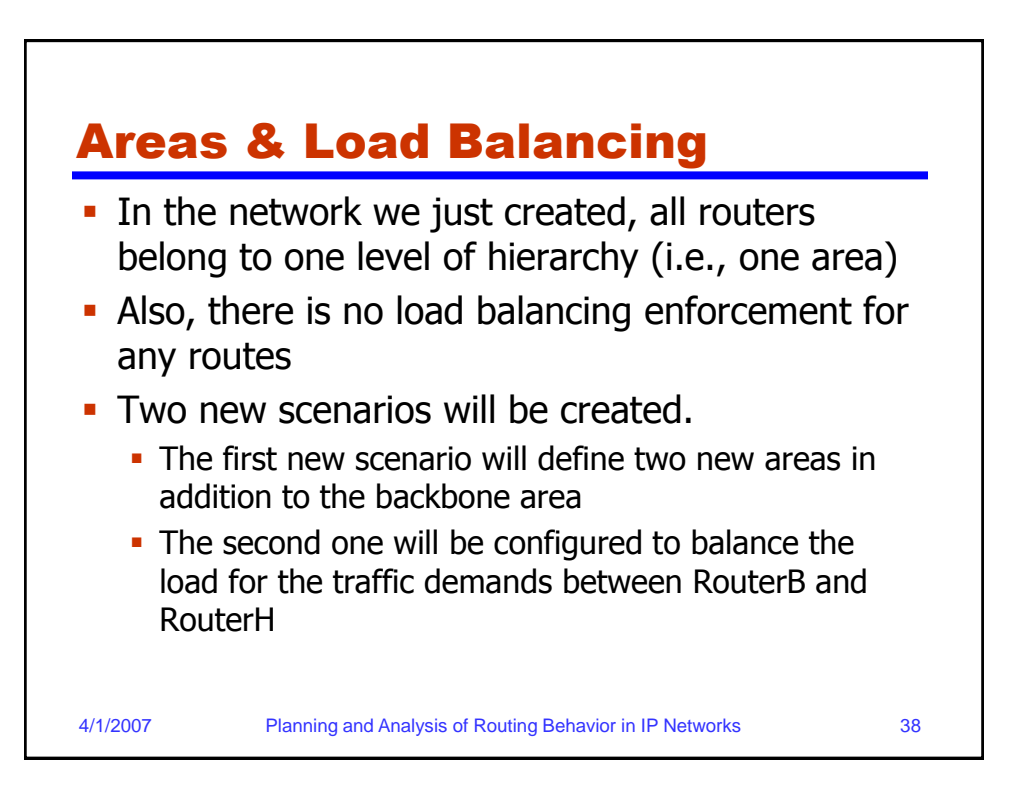

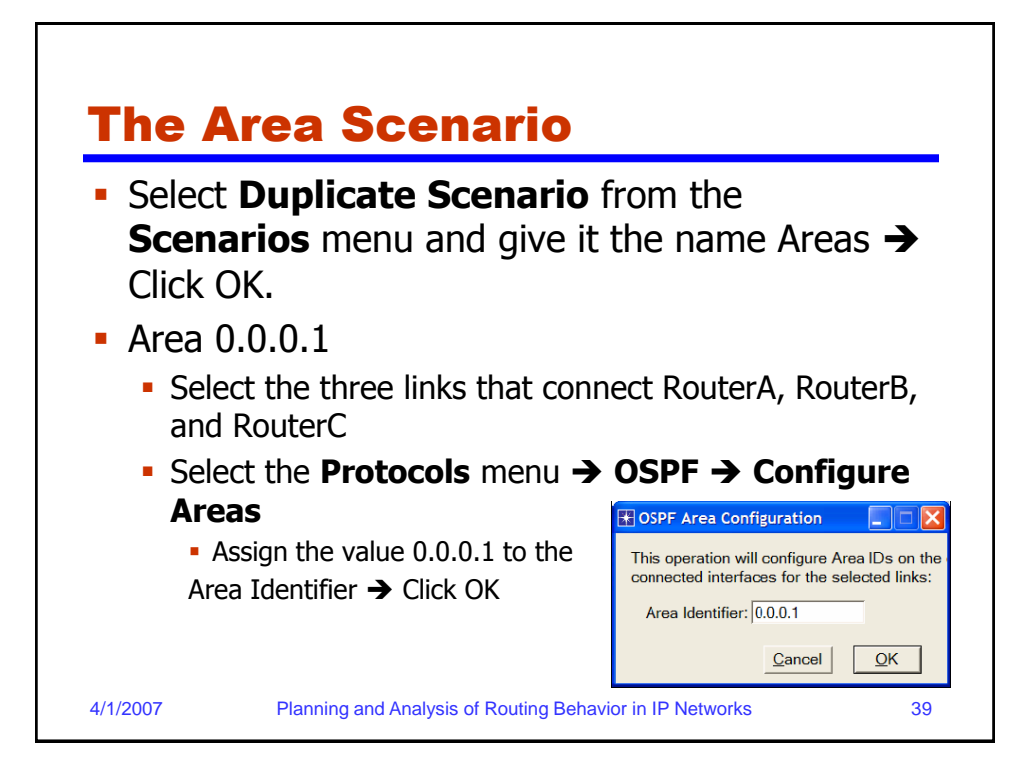

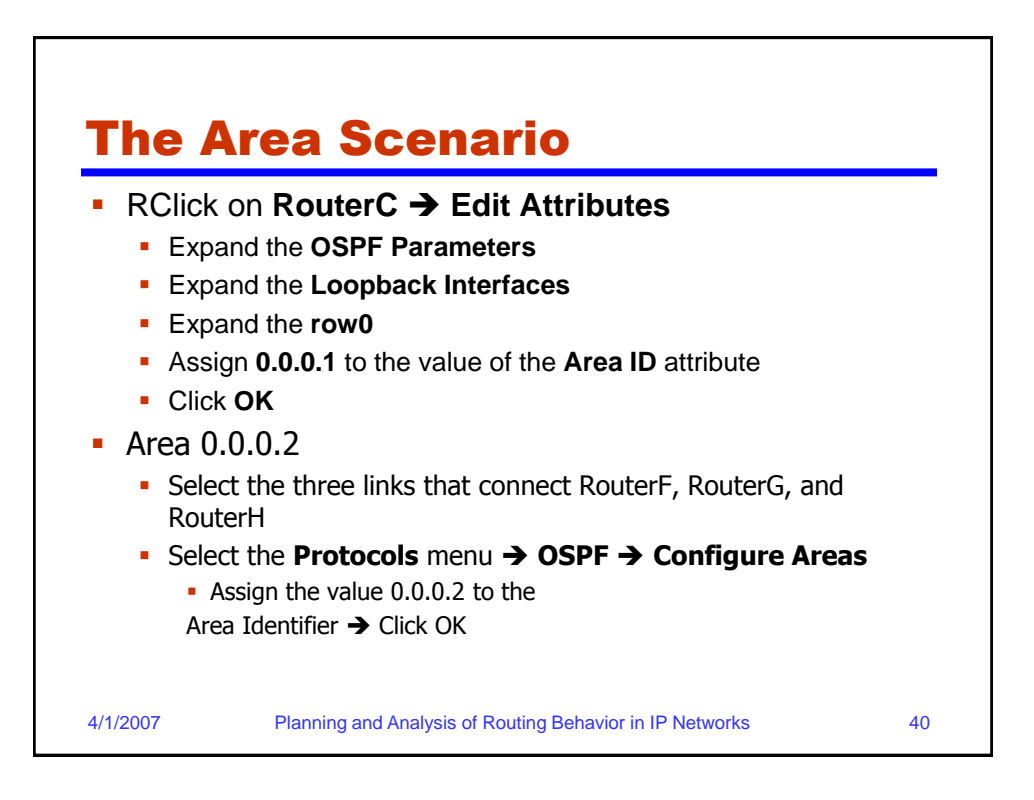

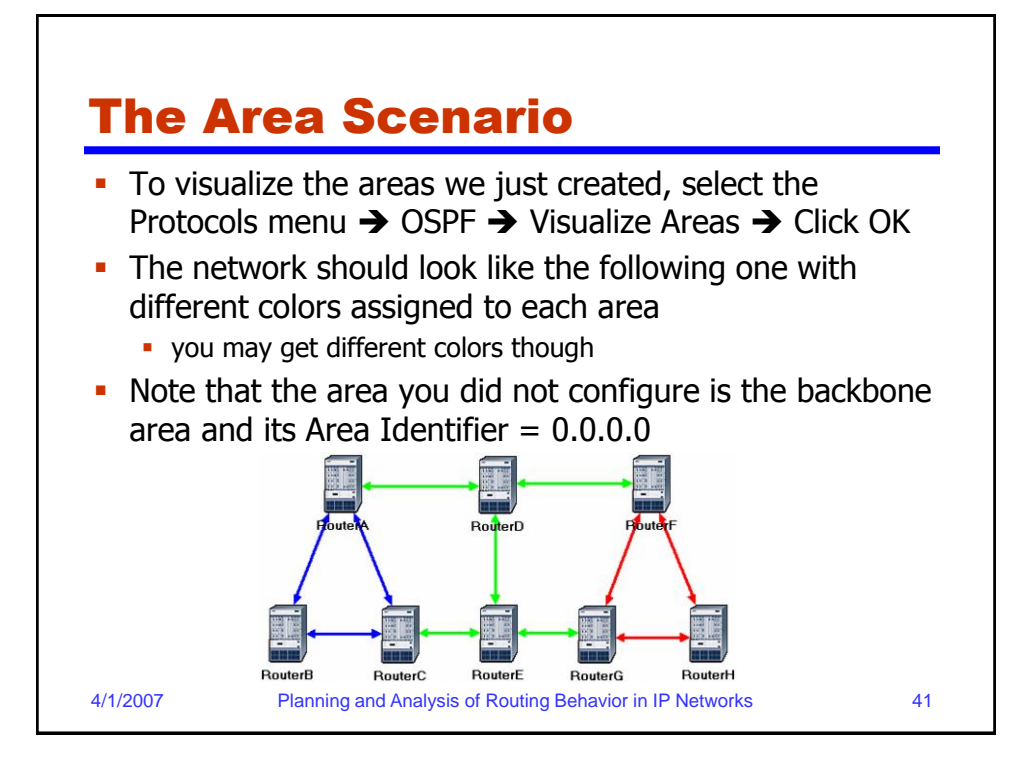

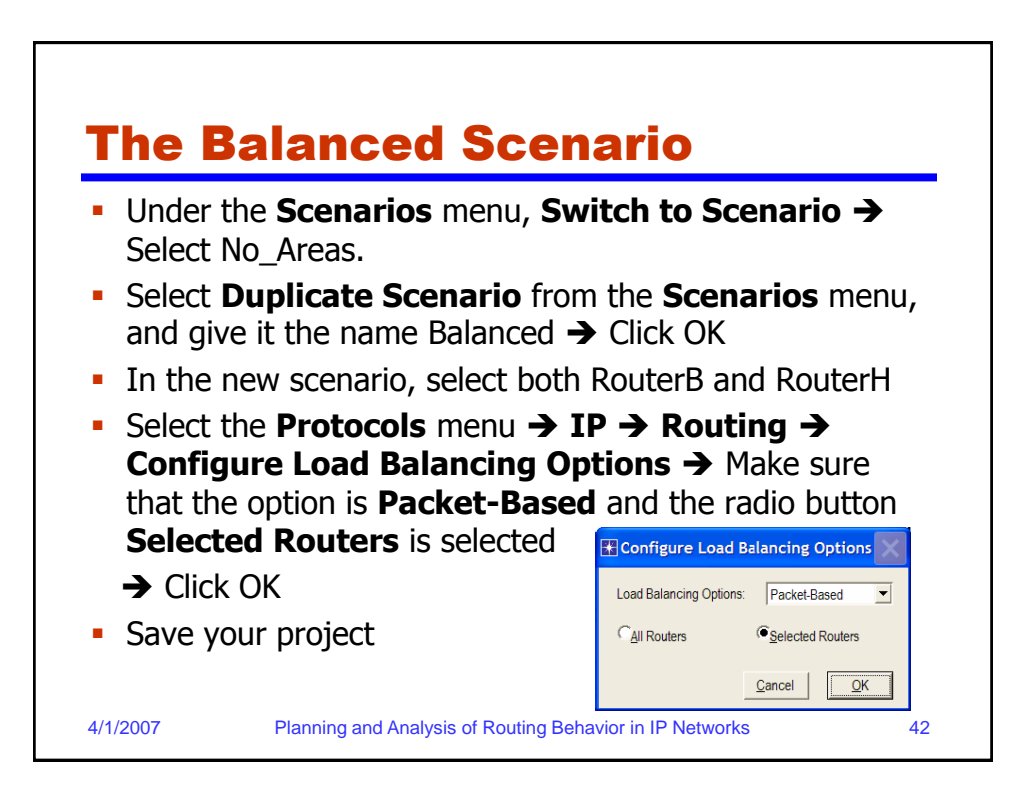

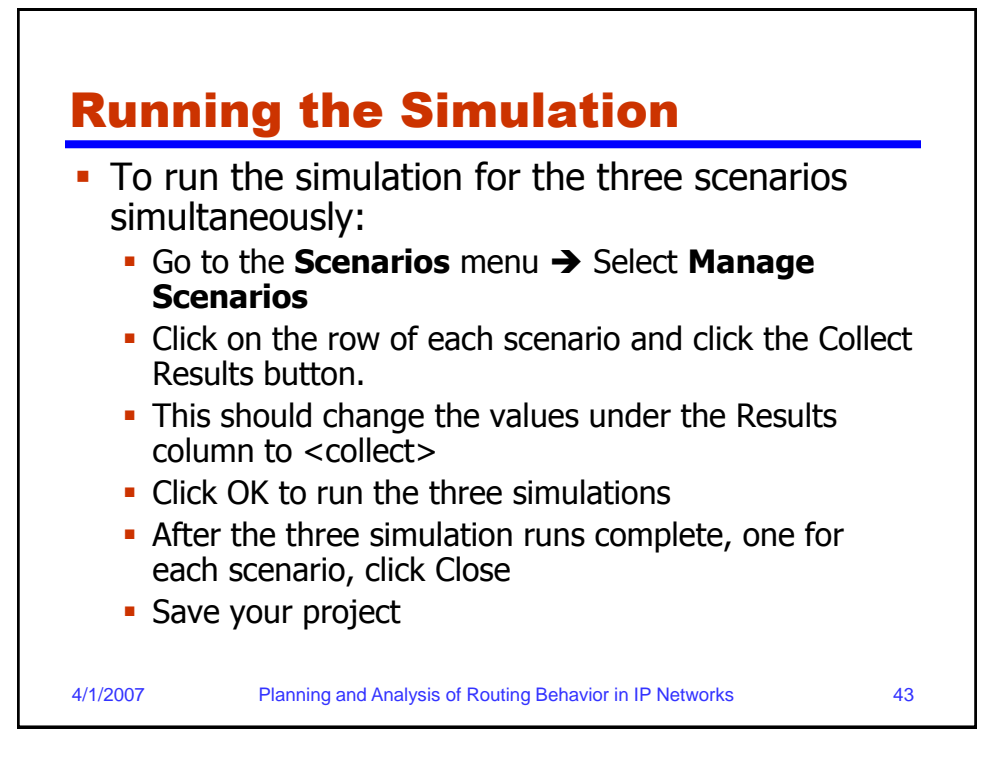

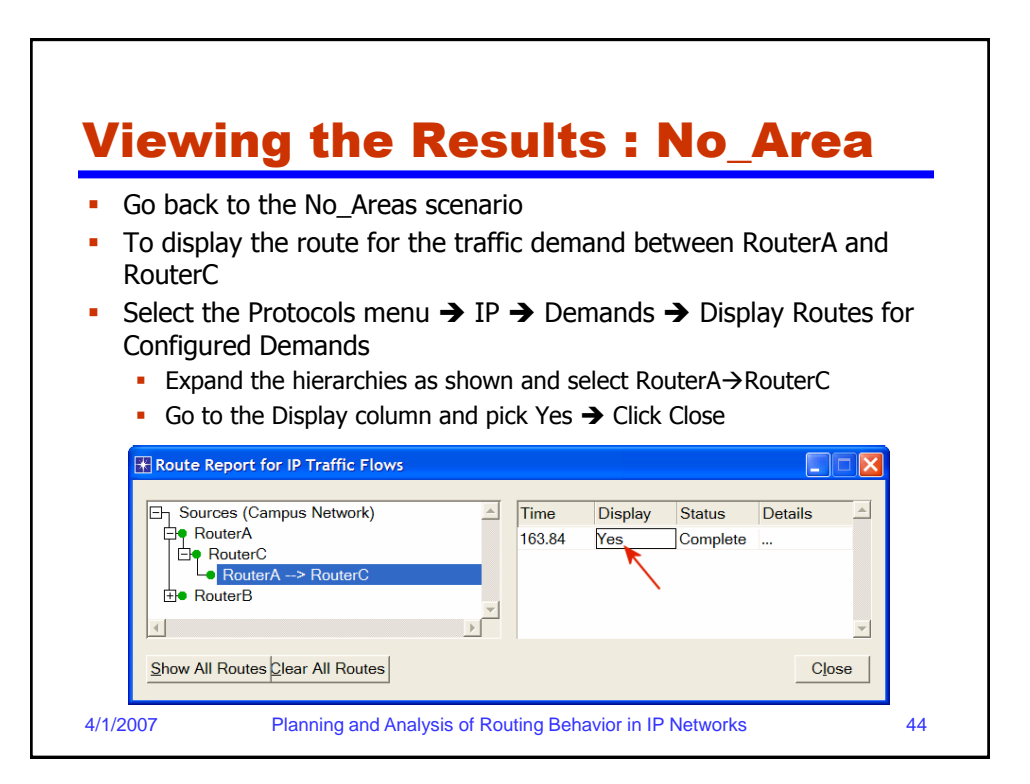

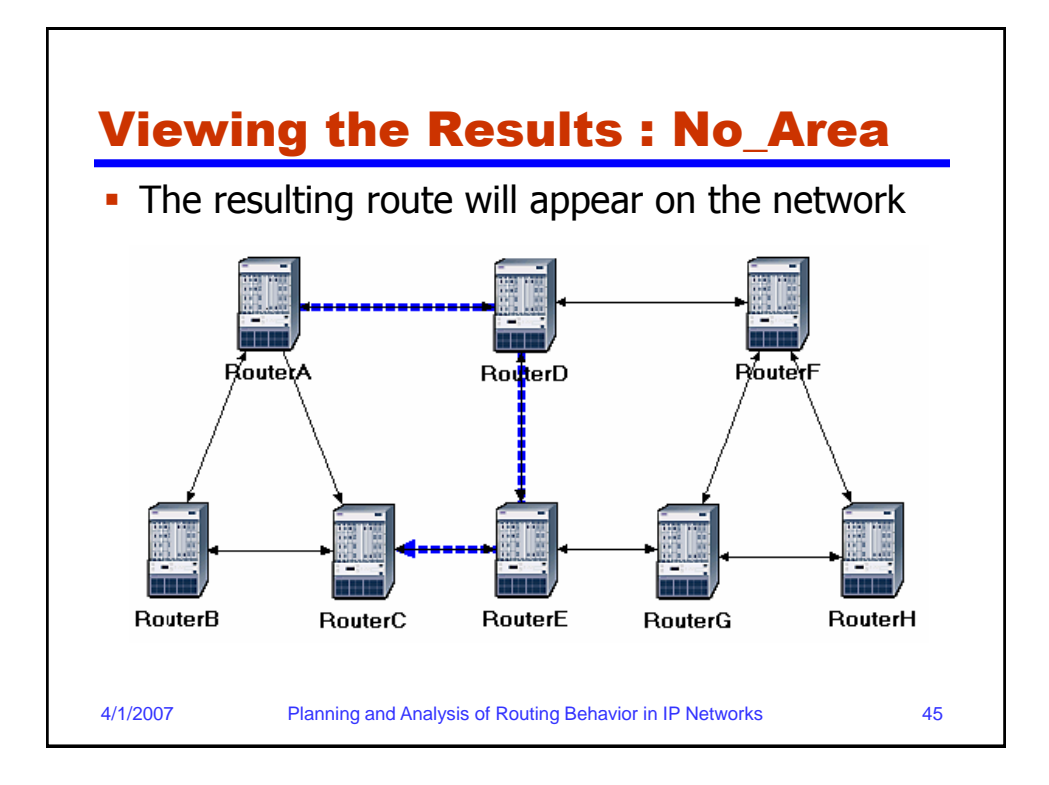

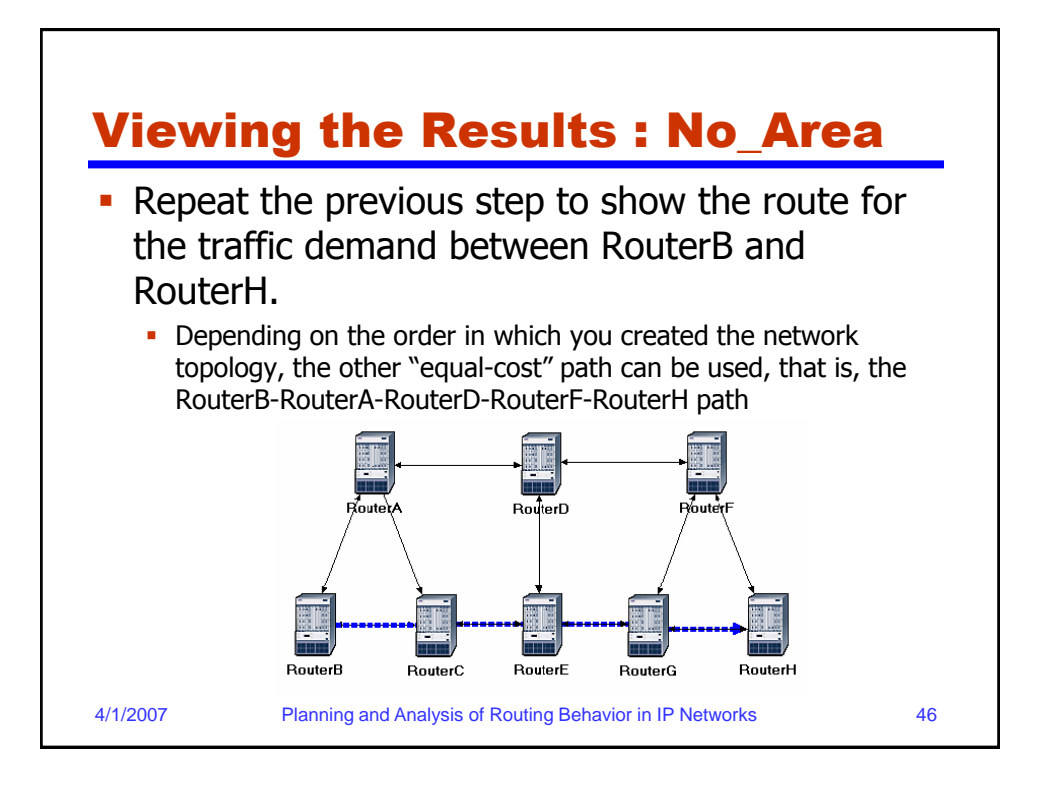

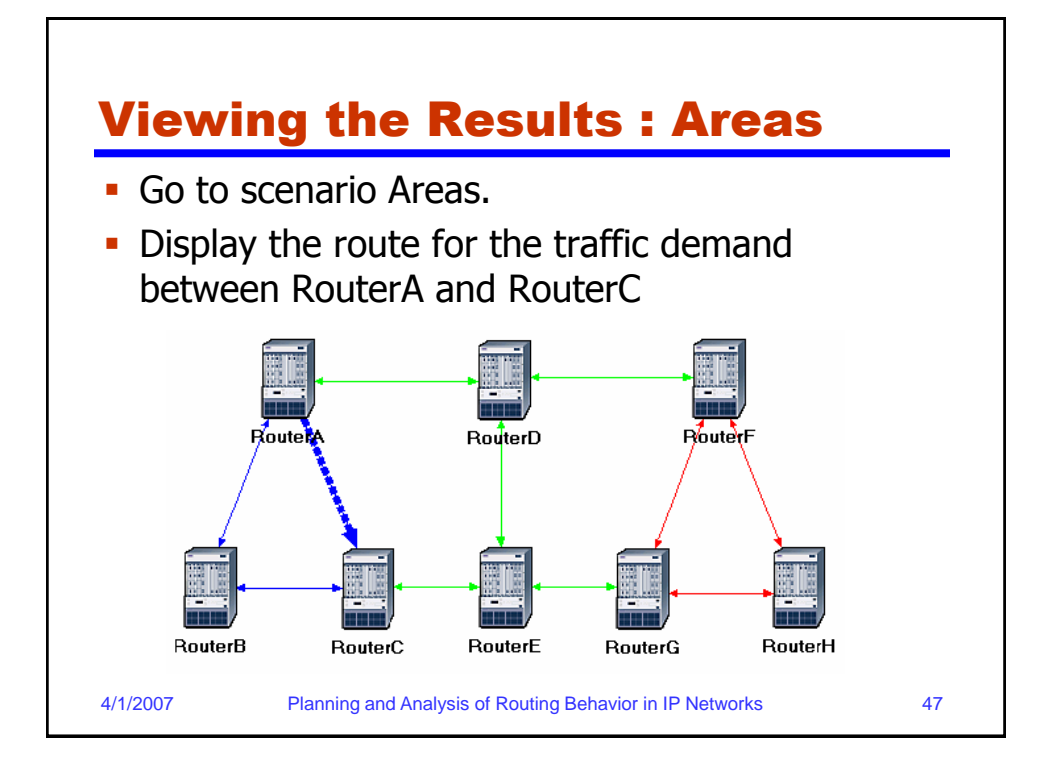

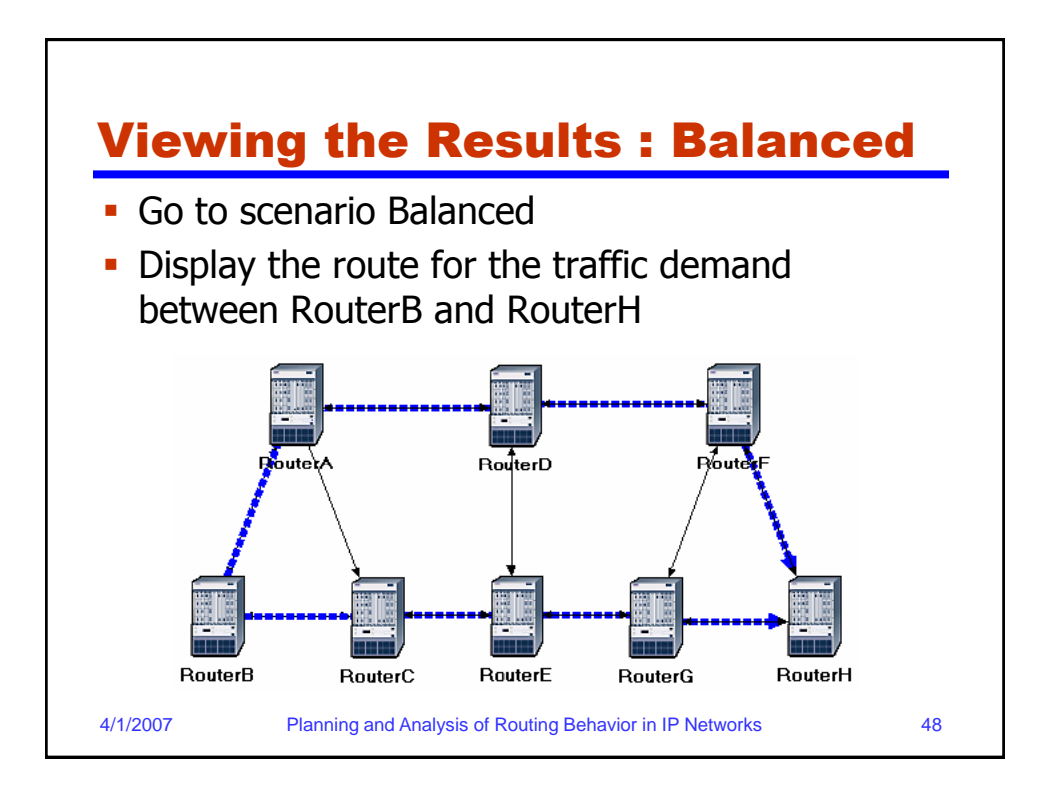